# BAB IV HASIL DAN PEMBAHASAN

#### 4.1. Spesifikasi Sistem

Spesifikasi sistem adalah dokumen yang menjelaskan performa dan spesifikasi operasional sistem, termasuk perangkat keras seperti komputer. Sebagai dokumen tingkat tinggi, spesifikasi sistem memberikan definisi fungsi global sistem yang dijelaskan dan digunakan untuk menetapkan standar kinerja dan operasional yang harus dicapai oleh sistem. Selain itu, spesifikasi sistem mengidentifikasi komponen yang harus ada dalam sistem dan menjelaskan secara rinci setiap komponen.

#### 4.1.1. Spesifikasi Perangkat Lunak

Perangkat lunak atau software sangat penting untuk menjalankan program yang telah dikembangkan; tanpanya, program tidak dapat berjalan dengan efektif dan efisien. Oleh karena itu, sangat penting untuk memahami spesifikasi perangkat lunak yang diperlukan untuk menjalankan program dengan sukses. Berikut adalah spesifikasi perangkat lunak yang dibutuhkan untuk mengoperasikan hasil program:

a. Spesifikasi Perangkat Lunak Untuk Server

| No | Nama Komponen  | Spesifikasi          |
|----|----------------|----------------------|
| 1  | Sistem Operasi | CloudLinux versi 8.5 |
| 2  | Web Server     | Apache versi 2.4.62  |

Tabel 4. 1 Spesifikasi Perangkat Lunak Untuk Server

| 3 | Web Database | versi 10.11.10-MariaDB-cll-<br>lve |
|---|--------------|------------------------------------|
|---|--------------|------------------------------------|

## b. Spesifikasi Perangkat Lunak Untuk Pengguna

| No | Nama Komponen  | Spesifikasi            |
|----|----------------|------------------------|
| 1  | Sistem Operasi | Android minimum 5.0    |
| 1  | Sistem Operasi | lollipop               |
| 2  | Browser        | Chrome, Edge, Firefox, |
| Z  | Diowsei        | Safari                 |

Tabel 4. 2 Spesifikasi Perangkat Lunak Untuk Pengguna

### 4.1.2. Spesifikasi Perangkat Keras

Perangkat keras atau hardware merupakan komponen penting dalam pengoperasian program yang telah dikembangkan. Untuk memastikan bahwa program berjalan dengan baik, spesifikasi perangkat keras yang tepat diperlukan. Berikut adalah spesifikasi minimum perangkat keras yang dibutuhkan untuk menjalankan program dengan lancar:

a. Spesifikasi Perangkat Keras Untuk Server

Tabel 4. 3 Spesifikasi Perangkat Keras Untuk Server

| No | Nama Komponen | Spesifikasi     |  |  |
|----|---------------|-----------------|--|--|
| 1  | Drocessor     | Prosesor Intel® |  |  |
| 1  | Tiocessoi     | Xeon® E-2278G   |  |  |
| 2  | RAM           | 128 GB          |  |  |
| 3  | SSD           | 1TB SSD         |  |  |

#### b. Spesifikasi Perangkat Keras Untuk Pengguna

Tabel 4. 4 Spesifikasi Perangkat Keras Untuk Pengguna

| No | Nama Komponen     | Spesifikasi                                                                                                    |
|----|-------------------|----------------------------------------------------------------------------------------------------|
| 1  | Smartphone/Ponsel | <ul><li> RAM 1GB</li><li> Minimum Storage 1GB</li></ul>                                                                                             |
| 2  | PC/Laptop         | <ul> <li>Processor Intel Core 2<br/>Duo/ Processor Lain<br/>yang setara</li> <li>RAM 1GB</li> <li>HDD/SSD 256GB</li> <li>Display 14 Inch</li> </ul> |

#### 4.2. Implementasi Program

Pada tahap ini, sistem yang telah direncanakan sebelumnya akan dipasang dengan benar sesuai dengan perencanaan. Proses ini dilakukan dengan memastikan bahwa setiap komponen sistem telah dipasang dengan benar dan diuji untuk memastikan kinerjanya sesuai dengan yang diharapkan.

#### 4.2.1. Halaman Login Admin

Untuk memungkinkan Administrator mengakses sistem, telah dibuat halaman login dengan formulir yang berfungsi untuk memverifikasi identitas Administrator. Verifikasi dilakukan dengan mencocokkan data yang dimasukkan dengan data yang tersimpan dalam tabel Administrator. Proses validasi ini bertujuan memastikan bahwa hanya Administrator yang memiliki data yang valid dan telah terotorisasi yang dapat mengakses sistem.

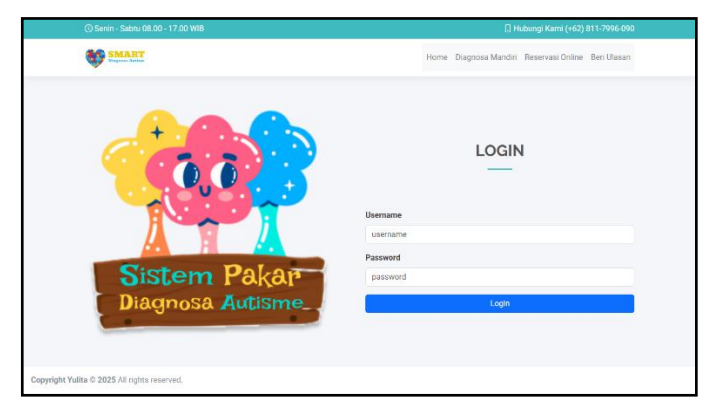

Gambar 4.1 Halaman Login Admin

#### 4.2.2. Halaman Dashboard Admin

Halaman utama ini dirancang untuk memberikan pengalaman pengguna yang interaktif dan mudah dipahami. Dengan menu navigasi yang sederhana, pengguna dapat dengan cepat mengakses berbagai fitur. Halaman ini juga menampilkan histori rating, yang mencatat evaluasi sebelumnya terhadap layanan atau hasil sistem, memberikan wawasan tentang pengalaman pengguna lain. Informasi lokasi yang tersedia menambah konteks geografis yang relevan, memperkaya pengalaman pengguna. Menu utama yang terfokus dan akses langsung untuk melakukan diagnosa memudahkan pengguna menemukan solusi dengan efisien.

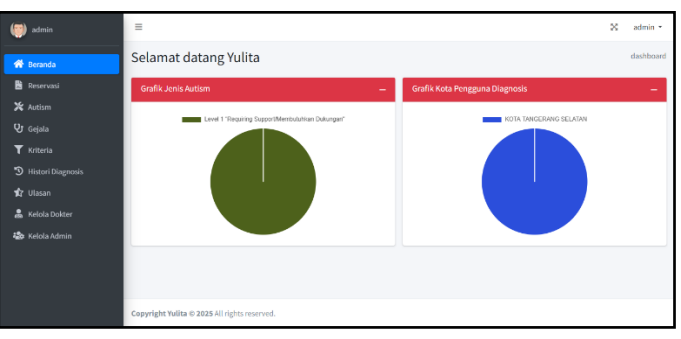

Gambar 4.2 Halaman Dashboard

#### 4.2.3. Halaman Reservasi

Halaman Reservasi adalah komponen sistem untuk mengelola data reservasi layanan penanganan autisme secara terstruktur dan terintegrasi. Setiap entri reservasi mencakup informasi seperti nama pengguna, nomor handphone, tanggal dan waktu reservasi, nama dokter/terapis, serta status reservasi (misalnya, "Menunggu Konfirmasi", "Selesai", atau "Dibatalkan"). Halaman ini memungkinkan administrator memantau, memperbarui, dan mengelola proses reservasi secara efektif, sehingga memastikan layanan yang terkoordinasi, akurat, dan efisien bagi pengguna.

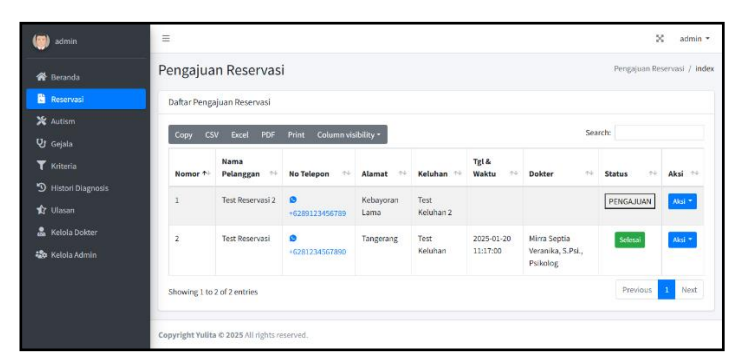

Gambar 4. 3 Halaman Kelola Reservasi

#### 4.2.4. Halaman Edit Reservasi

Halaman Edit Reservasi adalah bagian penting dari sistem yang memungkinkan administrator atau pihak terkait memperbarui dan menyesuaikan data reservasi. Pada halaman ini, pengguna dapat mengubah informasi kunci seperti nama lengkap, nomor handphone, tanggal dan waktu reservasi, nama dokter/terapis, serta status reservasi (misalnya, "Menunggu Konfirmasi", "Selesai", atau "Dibatalkan"). Fungsi edit ini memastikan data reservasi selalu diperbarui sesuai perkembangan terbaru, sehingga manajemen reservasi berjalan akurat dan efisien. Dengan adanya halaman ini, administrator dapat menjaga integritas data dan memberikan pelayanan yang terkoordinasi dan responsif bagi pengguna sistem.

| i admin             | =                                            | 🕺 admin •                  |
|---------------------|----------------------------------------------|----------------------------|
| 🖨 Beranda           | Pengajuan Reservasi                          | Pengajuan Reservasi / edit |
| Reservasi           | Edit daftar Pengajuan Reservasi              |                            |
| X Autism            | Nama Pengguna                                |                            |
| Villaria            | Test Reservasi                               |                            |
| C ronena            | Nomor Telepon/Wa Pengguna                    |                            |
| 9 Tilston Diagnosis | +6281234667800                               |                            |
| 12 Ulasan           | Alamat Pengguna                              |                            |
| 👗 Kelola Dokter     | Tangerang                                    |                            |
| 📫 Kelola Admin      | Keluhan Yang Dialami                         |                            |
|                     | Test Keluhan                                 |                            |
|                     | Tanggal Reservasi                            |                            |
|                     | 21/01/2025                                   | •                          |
|                     | Waktu Reservasi                              |                            |
|                     | 11:17                                        | ۵                          |
|                     | Dokter                                       |                            |
|                     | Mirra Septia Veranika, S.Psi., Psikolog      | ~                          |
|                     | Balasan                                      |                            |
|                     | Mohon Datang Teore Waktu                     |                            |
|                     |                                              |                            |
|                     | Status                                       |                            |
|                     | Selesal Dibolas                              | v                          |
|                     | Kendsali +Kirim                              |                            |
|                     | Copyright Yulita © 2025 All rights reserved. |                            |

Gambar 4. 4 Halaman Edit Reservasi

#### 4.2.5. Halaman Show Reservasi

Halaman Show Reservasi Autisme adalah bagian sistem yang menampilkan informasi lengkap dan rinci tentang suatu reservasi layanan penanganan autisme. Tujuannya adalah memberikan gambaran utuh dan akurat mengenai setiap reservasi, memungkinkan administrator atau pihak terkait memahami detail kondisi dan kebutuhan pengguna.

| i admin                                                                                                    | =                                                                                                    |                                                                                                    |                             | 🔀 admin 👻                   |
|----------------------------------------------------------------------------------------------------|----------------------------------------------------------------------------------------------------|----------------------------------------------------------------------------------------------------|-----------------------------|-----------------------------|
| 😤 Beranda                                                                                                    | Pengajuan Reservas                                                                                                    | si                                                                                                    |                             | Pengajuan Reservasi / index |
| Reservasi                                                                                                    | Preview Reservasi                                                                                                    |                                                                                                    |                             |                             |
| 💥 Autism<br>😲 Gejala                                                                                                    | Data Pengguna                                                                                                    |                                                                                                    |                             |                             |
| <ul> <li>▼ Kriteria</li> <li>③ Historf Diagnosis</li> <li>☆ Ulasan</li> <li>▲ Kelola Doiter</li> <li>▲ Kelola Admin</li> </ul> | Nama Pengguna<br>Test Reservasi<br>Nooror Telepon/Whatsapp<br>+6281243667890<br>Alamat Lengkap<br>Tangerang<br>Keluhan<br>Test Keluhan | Tanggal Reservasi<br>2025-01-20<br>Waktu Reservasi<br>11.117:00<br>Dokter<br>Mirra Septia Veranika, S. Psil, Psikolog<br>Balasan Anda<br>Mohon Datang Tepet Waktu | Status<br>Celesa<br>Kembali |                             |
|                                                                                                    |                                                                                                    | Copyright Yulita © 2025 All rights reserved.                                                                                                    |                             |                             |

Gambar 4. 5 Halaman Show Reservasi

#### 4.2.6. Halaman Autism

Tujuan halaman ini adalah memberikan admin akses ke informasi lengkap terkait kebutuhan dan layanan yang diperlukan oleh orang tua atau pendidik penyandang autisme. Halaman ini mencakup daftar autisme beserta penyebab umum, solusi atau terapis yang disarankan, serta kode identifikasi autisme yang digunakan dalam sistem.

| idmin admin                                      | =        |                   |                                                        |                                                                                                    |                                                                                                    | ×                      | admin *               |
|--------------------------------------------------|----------|-------------------|--------------------------------------------------------|----------------------------------------------------------------------------------------------------|----------------------------------------------------------------------------------------------------|------------------------|-----------------------|
| 🏶 Beranda                                        | Daftar   | Autism            |                                                        |                                                                                                    |                                                                                                    | Daftar A               | kutism / <b>index</b> |
| 🖹 Reservasi                                      | Daftar A | utism             |                                                        |                                                                                                    |                                                                                                    |                        |                       |
| 🗶 Autism<br>VJ Gejala                            |          |                   |                                                        |                                                                                                    | +1                                                                                                    | ambah data Daf         | tar Autism            |
| T Kriteria                                       | Сору     | CSV Excel         | PDF Print Column vis                                   | ibility -                                                                                                    | Search                                                                                                    |                        |                       |
| Histori Diagnosis                                | No 🕫     | Kode<br>Autisme ∾ | Nama Autisme 💠                                         | Penyebab 💠                                                                                                    | Solusi 👐                                                                                                    | Tanggal<br>Dibuat ↔    | Aksi 💠                |
| ¥7 Ulsann<br>▲ Kelela Dokter<br>40o Kelela Admin | 1        | LI                | Level 1 "Recuiring<br>Support/Membutuhkan<br>Dukungan" | Penyebab pasti autisme belum<br>diketahi secara pasti. Naruny,<br>didag berperan dalam<br>meningkatan ritika Autam<br>Spectrum Dawrifer (ASD).<br>Murai genetik terentu dapat<br>mempengauhi perkembangan<br>dakad mara ana seharatian<br>berkomatikasi. Selain Itu,<br>dakat ingkatan separti<br>infeki drus selama keharatian<br>dan gapara beluk den jaga<br>danggap berkontribud | Pendekatan terapi yang<br>disesuakan dengan beloruhan<br>disekuakan dengan beloruhan<br>perlaku, soperi Appiled Bhahore<br>meningkatan kenterampilan sosial<br>dan bommikali. Tengi vicana dan<br>dan bommikali menghu kan di<br>dan semenjata kentah hommikala<br>dan semenjata kentah hommikala<br>dan semenjata kentah hommikala<br>dan semenjata kentah hommikala<br>dan semenjata kentah hommikala<br>dan semenjata kentah hommikala<br>dan semenjata kentah hommikala<br>dan semenjata kentah hommikala<br>dan semenjata kentah hommikala<br>dan semenjata kentah hommikala<br>dan semenjata kentah hommikala<br>dan bertapi bertapi dan handiri, | 2025-01-18<br>04:26:48 | Akci •                |

Gambar 4. 6 Halaman Autism

#### 4.2.7. Halaman Tambah Autism

Admin dapat memperbarui informasi seperti nama penyakit, penyebab, solusi, atau detail lainnya sesuai perkembangan dan kebutuhan terbaru. Hal ini memungkinkan admin menjaga keakuratan dan relevansi data dalam sistem, sehingga pengguna selalu mendapatkan informasi yang mutakhir dan dapat diandalkan. Fitur ini juga memfasilitasi penyesuaian terhadap temuan medis terbaru, perubahan protokol penanganan, atau masukan dari para ahli.

| () admin            | =                                                 | 20           | admin -    |
|---------------------|---------------------------------------------------|--------------|------------|
| 🖶 Beranda           | Daftar Autism                                     | Dafter Autis | m / create |
| B Reservosi         | Buat daftar Daftar Autism                         |              |            |
| X Autism            | Nama Autisme                                      |              |            |
| T Kriteria          | Nama Autisme                                      |              |            |
| 3 Histori Diagnosis |                                                   |              |            |
| 🖈 Ulasan            | X* B U S Same Same Same Same Same Same Same Sa    |              |            |
|                     |                                                   |              |            |
|                     |                                                   |              |            |
|                     | Solust                                            |              |            |
|                     | 2* B U # SourceSauchar A + B B = * 0* 00 # X 4* 2 |              |            |
|                     | Toma and<br>Copylight NL 5 252 Al Alpha rearrow.  |              |            |

Gambar 4.7 Halaman Tambah Autism

#### 4.2.8. Halaman Edit Autism

Admin dapat mengubah informasi tentang Autisme di halaman ini, termasuk penyebab dan solusi yang terkait. Mereka dapat memperbarui data penyakit untuk memastikan bahwa informasi dalam sistem pakar akurat dan relevan.

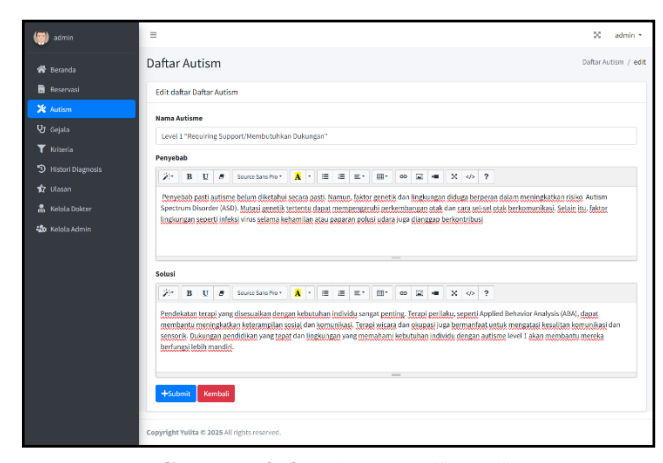

Gambar 4.8 Halaman Edit Autism

#### 4.2.9. Halaman Gejala

Halaman ini memungkinkan admin melihat informasi detail tentang gejala dan kode identifikasi terkait autisme. Halaman ini menyediakan daftar gejala umum beserta kode uniknya, memudahkan admin dalam memahami kebutuhan pengguna dan mengelola data gejala dengan lebih efisien. Dengan adanya daftar ini, admin dapat melakukan pencarian, pemantauan, dan analisis data gejala secara lebih terstruktur, sehingga mendukung proses penanganan autisme yang lebih terarah dan efektif.

| i admin                          | =        |                  |                                                                                                    |     |                        | ×       | admin •       |
|----------------------------------|----------|------------------|----------------------------------------------------------------------------------------------------|-----|------------------------|---------|---------------|
| 🛠 Beranda                        | Gejala   | Autism           |                                                                                                    |     | G                      | ejala A | utism / index |
| Reservasi                        | Daftar G | ejala Autism     |                                                                                                    |     |                        |         |               |
| 🗙 Autism                         |          |                  |                                                                                                    | -   |                        |         |               |
|                                  |          |                  |                                                                                                    | -   | 🕇 Tambah da            | ta Geja | la Autism     |
| 🝸 Kriteria                       | Copy     | CSV Excel        | PDF Print Column visibility *                                                                                                    | Sea | arch:                  |         |               |
| "D Histori Diagnosis<br>✿ Ulasan | No +-    | Kode<br>Gejala 🖘 | Nama Gejala                                                                                                    | +4  | Tanggal<br>Dibuat      | **      | Aksi 💠        |
| 🍰 Kelola Dokter                  | 1        | G1               | Apakah anak kesulitan menggunakan bahasa tubuh, kontak mata, atau gerakan untuk<br>berkomunikasi, tetapi mau mencoba jika diarahkan?                                                           |     | 2025-01-18<br>04:35:34 |         | Aksi *        |
| 🕸 Kelola Admin                   | 2        | 62               | Apakah anak tampak kesulitan memulai atau mempertahankan percakapan dengan orang la<br>tampa dorongan?                                                                                         | in  | 2025-01-18<br>04:35:49 |         | Aksi *        |
|                                  | 3        | 63               | Apakah anak menunjukkan tanggapan yang aneh atau tidak sesuai terhadap ajakan sosial,<br>seperti ekspresi wajah, nada suara yang tidak biasa, atau ketidaktertarikan terhadap teman<br>sebaya? |     | 2025-01-18<br>04:36:07 |         | Abs) =        |

Gambar 4. 9 Halaman Gejala

#### 4.2.10. Halaman Tambah Gejala

Halaman ini memungkinkan admin menambahkan gejala baru terkait autisme beserta kode identifikasinya. Fitur ini memudahkan admin untuk memperbarui daftar gejala sesuai dengan temuan terbaru atau masukan dari para ahli. Dengan kemampuan menambahkan gejala, admin dapat memastikan sistem selalu memiliki informasi yang lengkap dan akurat, sehingga pengguna mendapatkan panduan yang relevan dan terpercaya. Hal ini juga memungkinkan penyesuaian terhadap perkembangan medis dan kebutuhan pengguna yang terus berubah.

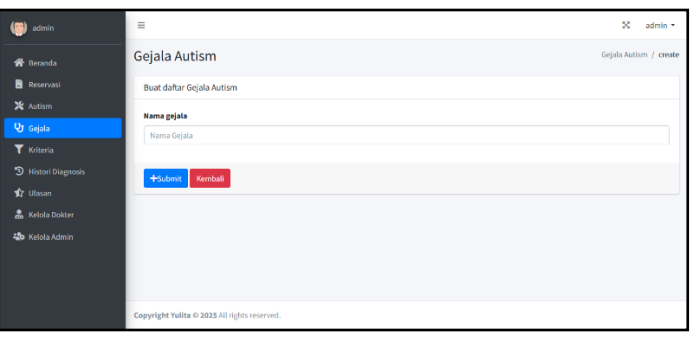

Gambar 4. 10 Halaman Tambah Gejala

#### 4.2.11. Halaman Edit Gejala

Halaman ini memungkinkan admin mengedit gejala yang sudah ada terkait autisme, termasuk memperbarui deskripsi gejala, kode identifikasi, atau informasi lainnya. Fitur ini memudahkan admin untuk menyesuaikan data gejala sesuai dengan temuan terbaru, perubahan protokol penanganan, atau masukan dari para ahli. Dengan kemampuan mengedit gejala, admin dapat memastikan sistem selalu menyediakan informasi yang akurat dan relevan, sehingga pengguna mendapatkan panduan yang mutakhir dan dapat diandalkan.

| i admin           | Ξ                                                                                                    | ×          | admin •   |
|-------------------|----------------------------------------------------------------------------------------------------|------------|-----------|
| 🕈 Beranda         | Gejala Autism G                                                                                                    | ejala Auti | sm / edit |
| 🖺 Reservasi       | Buat daftar Gejala Autism                                                                                                    |            |           |
| X Autism          | Nama gejala                                                                                                    |            |           |
| 😲 Gejala          | Apakah anak kesulitan menggunakan bahasa tubuh, kontak mata, atau gerakan untuk berkomunikasi, tetapi mau mencoba jika diarahkan? |            |           |
| T Kriteria        |                                                                                                    |            |           |
| Histori Diagnosis | +Submit Kembali                                                                                                    |            |           |
| 🏚 Ulasan          |                                                                                                    |            |           |
| 🍰 Kelola Dokter   |                                                                                                    |            |           |
| 🍄 Kelola Admin    |                                                                                                    |            |           |
|                   |                                                                                                    |            |           |
|                   |                                                                                                    |            |           |
|                   | Copyright Yulita © 2025 All rights reserved.                                                                                      |            |           |

Gambar 4. 11 Halaman Edit Gejala

#### 4.2.12. Halaman Kriteria

Halaman ini menampilkan kriteria terkait gejala dan kondisi yang sering dialami oleh penyandang autisme, yang dapat dilihat dan diakses oleh admin untuk pengelolaan yang lebih efektif. Informasi ini mencakup daftar gejala beserta penjelasan detail, kode identifikasi, dan rekomendasi penanganan yang relevan.

| 🧼 admin          | =             |                                                     |                                                                                                    | ~                      | admin -       |
|------------------|---------------|-----------------------------------------------------|----------------------------------------------------------------------------------------------------|------------------------|---------------|
| 希 Beranda        | Kriteria/F    | Rules Autism                                        |                                                                                                    | Kriteria/Roles A       | utism / index |
| 🖥 Reservasi      | Daftar Kriter | ia/Rules Autism                                     |                                                                                                    |                        |               |
| 🗙 Autism         |               |                                                     | +També                                                                                                    | data TUN               | ataturan      |
| 😲 Gejala         |               |                                                     |                                                                                                    |                        |               |
| 🝸 Kriteria       | Copy CS       | V Excel PDF Print Column visit                      | slity * Sear                                                                                                    | ch:                    |               |
|                  | Nomor *-      | Nama Autisme 👐                                      | Gejala ++                                                                                                    | Tanggal ∾              | Aksi 🎫        |
| 😰 Ulasan         | 1             | Level 1 "Requiring<br>Support/Nembutuhkan Dukungan" | Apakah anak kesulitan menggunakan bahasa tubuh, kontak mata,<br>atau gerakan untuk berkomunikasi, tetapi mau mencoba jika<br>diarahkan?                                                        | 2025-01-18<br>04:43:36 | Aksi *        |
| 420 Kelola Admin | 2             | Level 1 "Requiring<br>Support/Nembutuhkan Dukungan" | Apakah anak tampak kesulitan memulai atau mempertahankan<br>percakapan dengan orang lain tanpa dorongan?                                                                                       | 2025-01-18<br>04:43:50 | Aksi *        |
|                  | 3             | Level 1 "Requiring<br>Support/Hembutuhkan Dukungan" | Apakah anak menunjukkan tanggapan yang aneh atau tidak sesuai<br>terhadap ajakan sosial, seperti ekspresi wajah, nada suara yang<br>tidak biasa, atau ketidaktertarikan terhadap teman sebaya? | 2025-01-18<br>04:43:58 | Aksi *        |

Gambar 4. 12 Halaman Kriteria

#### 4.2.13. Halaman Tambah Kriteria

Admin dapat memasukkan kriteria baru terkait gejala dan kondisi yang sering dialami oleh penyandang autisme di halaman ini. Dengan fitur ini, admin dapat dengan mudah memperluas basis pengetahuan mereka tentang gejala dan kondisi autisme, serta memastikan bahwa informasinya tetap aktual, akurat, dan relevan dengan perkembangan terbaru. Hal ini juga memungkinkan sistem untuk terus menyesuaikan diri dengan temuan medis dan kebutuhan pengguna yang terus berubah.

| i admin         | =                                            | 🕺 admin 🕶                      |
|-----------------|----------------------------------------------|--------------------------------|
| r Beranda       | Kriteria/Rules Autism                        | Kriteria/Rules Autism / create |
| 🖹 Reservasi     | Buat daftar Kriteria/Rules Autism            |                                |
| 🗶 Autism        | Nama Autisme                                 |                                |
| 😲 Gejala        |                                              | •                              |
| Y Kriteria      | Nama Gejala                                  |                                |
|                 |                                              | •                              |
| 🏚 Ulasan        |                                              |                                |
| 🚨 Kelola Dokter | +Submit Kembali                              |                                |
| 🍪 Kelola Admin  |                                              |                                |
|                 |                                              |                                |
|                 |                                              |                                |
|                 | Copyright Yullta © 2025 All rights reserved. |                                |

Gambar 4.13 Halaman Tambah Kriteria

#### 4.2.14. Halaman Edit Kriteria

Admin dapat mengubah kriteria yang terkait dengan gejala dan kondisi autisme sesuai kebutuhan dengan menggunakan halaman ini. Mereka juga dapat memperbarui informasi seperti deskripsi gejala, kode identifikasi, dan metode penanganan yang relevan sesuai perkembangan terbaru. Dengan fitur ini, admin dapat memastikan bahwa data mengenai kriteria gejala dan kondisi autisme tetap terkini, akurat, dan sesuai dengan temuan medis atau masukan dari para ahli.

| i admin             | =                                                                                                    | ×          | admin •     |
|---------------------|----------------------------------------------------------------------------------------------------|------------|-------------|
| 希 Beranda           | Kriteria/Rules Autism                                                                                                    | a/Rules Au | tism / edit |
| 🖹 Reservasi         | Buat daftar Kriteria/Rules Autism                                                                                                    |            |             |
| X Autism            | Nama Autisme                                                                                                    |            |             |
| 🔮 Gejala            | [L1] Level 1 "Requiring Support/Membutuhkan Dukungan"                                                                                                    |            |             |
| 🝸 Kriteria          | Nama Gelala                                                                                                    |            |             |
| 3 Histori Diagnosis | [G1] Anakah anak kesulitan menegunakan bahasa tubuh, kontak mata, atau serakan untuk berkomunikasi, tetapi mau mencoba ilka dia                                                                                                    | rahkan?    |             |
| 🏚 Ulasan            | For the second second sec |            |             |
| 🚨 Kelola Dokter     | +Submit Kembali                                                                                                    |            |             |
| 🄹 Kelola Admin      |                                                                                                    |            |             |
|                     |                                                                                                    |            |             |
|                     |                                                                                                    |            |             |
|                     |                                                                                                    |            |             |
|                     | Copyright Yulita © 2025 All rights reserved.                                                                                                    |            |             |

Gambar 4. 14 Halaman Edit Kriteria

#### 4.2.15. Halaman Rule Kriteria

Tujuan dari halaman ini adalah untuk memberikan administrator akses ke aturan logika forward chaining yang terkait dengan kriteria gejala dan kondisi autisme. Ini memungkinkan mereka memahami proses penalaran sistem lebih dalam, yang membantu mereka mengelola pengetahuan sistem dengan lebih baik. Dengan memahami aturan logika ini, admin dapat mengevaluasi, memperbarui, atau menyesuaikan aturan tersebut sesuai dengan perkembangan terbaru dalam penanganan autisme, sehingga memastikan sistem tetap relevan, akurat, dan efektif dalam memberikan rekomendasi atau solusi yang tepat bagi pengguna.

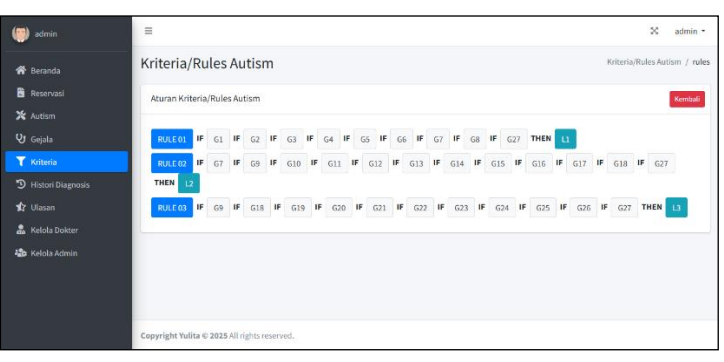

Gambar 4. 15 Halaman Rule Kriteria

#### 4.2.16. Halaman Histori Diagnosis

Halaman ini memungkinkan admin untuk mengakses dan melihat riwayat lengkap dari diagnosa yang telah dilakukan oleh pengguna.

| iadmin 💮                    | =              |                         |          |                        |    |                     |     | ×             | admin 🔻      |
|-----------------------------|----------------|-------------------------|----------|------------------------|----|---------------------|-----|---------------|--------------|
| 😤 Beranda                   | Histori D      | iagnosis                |          |                        |    |                     | н   | istori Diagne | isis / index |
| 🖺 Reservasi                 | Daftar Hist    | ori Diagnosis           |          |                        |    |                     |     |               |              |
| V Gejala                    | Сору (         | SV Excel PDF            | Print    | Column visibility *    |    | Searc               | h:  |               |              |
| 🝸 Kriteria                  | + P            | Nama                    | 14       | Kota                   | ** | Tanggal Dibuat      | Φ÷  | Aksi          | **           |
| D Histori Diagnosis         | 1              | Test Diagnosis          |          | KOTA TANGERANG SELATAN |    | 2025-01-20 11:14:40 |     | Alai *        |              |
| 🏚 Ulasan<br>🏯 Kelola Dokter | Showing 1 t    | o 1 of 1 entries        |          |                        |    |                     | Pre | evious 1      | Next         |
| 🍪 Kelola Admin              |                |                         |          |                        |    |                     |     |               |              |
|                             |                |                         |          |                        |    |                     |     |               |              |
|                             | Copyright Yuli | ita © 2025 All rights r | eserved. |                        |    |                     |     |               |              |

Gambar 4. 16 Halaman Histori Diagnosis

#### 4.2.17. Halaman Detail Histori Diagnosis

Halaman ini menampilkan riwayat diagnosis lengkap pengguna. Informasi tentang setiap diagnosa, seperti tanggal diagnosa, gejala yang dilaporkan, hasil diagnosa, dan tindakan yang diambil, dapat dilihat oleh admin. Untuk pengelolaan yang efektif, fitur ini membantu manajer memantau dan menganalisis informasi diagnosa dengan lebih baik.

| i admin                  | =                                                                                                    | ×               | admin *     |
|--------------------------|----------------------------------------------------------------------------------------------------|-----------------|-------------|
| 😤 Beranda                | Histori Diagnosis                                                                                                    | Histori Diagnos | iis / index |
| Reservasi                | Preview Hasil Diagnosa                                                                                                    |                 |             |
| X Autism                 | Data Pengisi Diagnosa                                                                                                    |                 |             |
| <b>T</b> Kriteria        | Nama Kembali<br>Text Diagnosis                                                                                                    |                 |             |
| Histori Diagnosis Ulasan | Alamat                                                                                                    |                 |             |
| 🍰 Kelola Dokter          | Data Diagnosa                                                                                                    |                 |             |
| <b>độ</b> ngũa Admin     | Amazara         The Tay strate support (Membatakan Dungstat)         Description of the Strate strate support of the Strate strate strat |                 |             |
|                          | Copyright Yulita © 2025 All rights reserved.                                                                                                    |                 |             |

Gambar 4. 17 Halaman Detail Histori Diagnosis

## 4.2.18. Halaman Ulasan

Halaman ini menyediakan informasi rating yang diberikan oleh pengguna terhadap pelayanan customer service, jawaban dari pertanyaan, serta tampilan dari sistem.

| i admin                                                     | =                |                |                                                                                                    |                                  |                     | 🗙 admin             |
|-------------------------------------------------------------|------------------|----------------|----------------------------------------------------------------------------------------------------|----------------------------------|---------------------|---------------------|
| 脅 Beranda                                                   | Ulasan Pe        | enggun         | a                                                                                                    |                                  | Ulasan              | Pengguna / inc      |
| Reservasi                                                   | Daftar Ulasa     | n Pengguna     |                                                                                                    |                                  |                     |                     |
| ★ Autism<br>Vr Gelala                                       | Copy CS          | V Excel        | PDF Print Column visibility •                                                                                                    | 5                                | iearch:             |                     |
| <ul> <li>▼ Kriteria</li> <li>③ Histori Diagnosis</li> </ul> | Nomor 💠          | Nama 💠         | subject 🕫                                                                                                    | Rating<br>Customer<br>Service *+ | Rating<br>Jawaban 💠 | Rating<br>Sistem ++ |
| 🗙 Ulasan                                                    | 1                | Test<br>Ulasan | Sangat Informatif                                                                                                    | *****                            | ****                | ****                |
| 🎝 Kelola Admin                                              | 2                | Zahra<br>Putri | sangat bagus menyediakan berbagai layanan untuk mendukung<br>perkembangan anak, ternasuk terapi wicara, terapi okupasi, fisioterapi,<br>dan terapi perilaku: dan sistem deleksinya juga sangat membantu orang<br>tua untuk mengetahui tingkat keparahan autism anaknya, terimakazih | *****                            | ****                | *                   |
|                                                             |                  |                | Rata-Rata                                                                                                    | ★★★★★<br>(5.0)                   | ★★★★<br>★ (5.0)     | ****<br>*(5.0)      |
|                                                             | Showing 1 to     | 2 of 2 entries |                                                                                                    |                                  | Previou             | i 1 Next            |
|                                                             | Copyright Yulitz | © 2025 All ri  | ights reserved.                                                                                                    |                                  |                     |                     |

Gambar 4. 18 Halaman Ulasan

#### 4.2.19. Halaman Kelola Dokter

Halaman ini memungkinkan admin untuk melihat profil dokter lainnya yang terdaftar dalam sistem. Admin dapat mengakses informasi seperti nama, foto dokter. Fitur ini mendukung kolaborasi dan koordinasi yang efektif antar dokter dalam mengelola sistem, memfasilitasi komunikasi yang lancar dan kerja sama tim dalam memberikan pelayanan yang terintegrasi dan berkualitas bagi penyandang autisme.

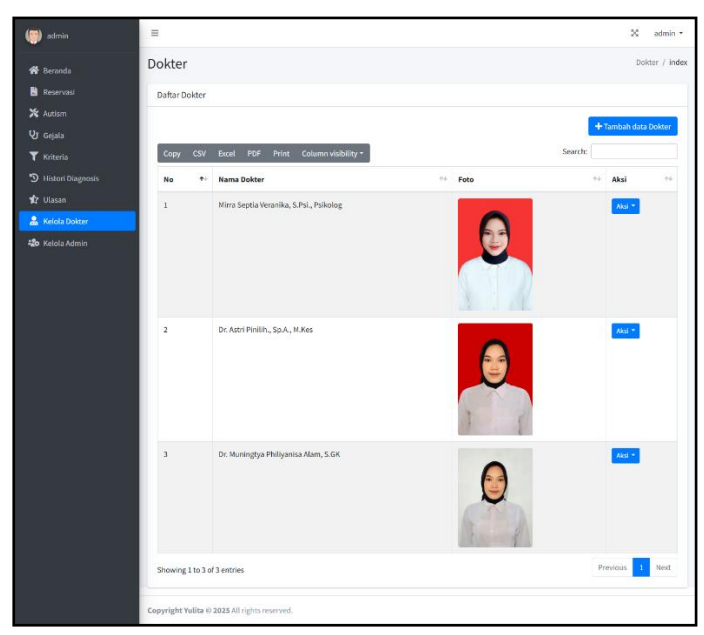

Gambar 4. 19 Halaman Kelola Dokter

#### 4.2.20. Halaman Tambah Dokter

Pada halaman ini, dokter dapat menambahkan dokter baru ke dalam sistem. Pengelola sistem dapat secara efisien memasukkan informasi seperti nama lengkap, posisi, kontak, dan detail lainnya yang diperlukan untuk pengelolaan dokter. Dengan fitur ini, mereka dapat memperluas tim dokter dengan mudah dan memastikan bahwa informasi yang terkait dengan pengaturan administratif tetap akurat. Hal ini memungkinkan kolaborasi yang lebih baik dan koordinasi yang efektif dalam memberikan layanan penanganan autisme yang terintegrasi dan berkualitas.

| ۲ | admin         | =                                            | 🗙 admin      | *   |
|---|---------------|----------------------------------------------|--------------|-----|
|   |               | Dokter                                       | Dokter / cre | ate |
| 8 |               | Buat daftar Dokter                           |              |     |
|   |               | Nama Dokter                                  |              |     |
|   |               | Nama Dokter                                  |              |     |
| T |               | Feta                                         |              |     |
|   |               | Choose File No file chosen                   |              |     |
|   |               |                                              |              |     |
| * | Kelola Dokter | TOUOSIR Remous                               |              |     |
| - |               |                                              |              |     |
|   |               |                                              |              |     |
|   |               |                                              |              |     |
|   |               | Copyright Yulita @ 2025 All rights reserved. |              |     |

Gambar 4. 20 Halaman Tambah Dokter

#### 4.2.21. Halaman Edit Dokter

Dokter dapat mengedit informasi yang sudah terdaftar dalam sistem di halaman ini. Dengan fitur ini, pengelola sistem dapat memastikan bahwa data mengenai dokter tetap terkini dan akurat untuk mendukung pengelolaan yang efektif. Mereka dapat memperbarui detail seperti nama lengkap, posisi, kontak, dan informasi lain yang relevan sesuai kebutuhan. Hal ini memungkinkan sistem untuk selalu menyediakan data yang mutakhir, memfasilitasi komunikasi dan koordinasi yang lebih baik antar dokter dalam memberikan layanan penanganan autisme yang terintegrasi dan berkualitas.

| (iii) admin         | =                                            |         | X admin •     |
|---------------------|----------------------------------------------|---------|---------------|
| 🇌 Beranda           | Dokter                                       |         | Dokter / edit |
| 🖁 Reservasi         | Edit daftar Dokter                           |         |               |
| 🗶 Autism            | Nama Dokter                                  |         |               |
| 😲 Gejala            | Mirra Septia Veranika, S.Psi., Psikolog      |         |               |
| 🝸 Kriteria          | Foto                                         | Preview |               |
| ③ Histori Diagnosis | Choose File No file chosen                   |         |               |
| 🏚 Ulasan            |                                              |         |               |
| 🚨 Kelola Dokter     |                                              |         |               |
| 🍪 Kelola Admin      | +Submit Kembali                              | 3       |               |
|                     |                                              |         |               |
|                     |                                              |         |               |
|                     |                                              |         |               |
|                     | Copyright Yulita © 2025 All rights reserved. |         |               |

Gambar 4. 21 Halaman Edit Dokter

#### 4.2.22. Halaman Kelola Admin

Halaman ini memungkinkan admin untuk melihat profil admin lainnya yang terdaftar dalam sistem. Admin dapat mengakses informasi seperti nama, posisi, dan kontak yang relevan dari admin lain. Fitur ini mendukung kolaborasi dan koordinasi yang efektif antar admin dalam mengelola sistem.

| i admin           | =          |            |               |                       |                    |    |                     |                       | ×              | admin 🔻       |
|-------------------|------------|------------|---------------|-----------------------|--------------------|----|---------------------|-----------------------|----------------|---------------|
| 🖨 Beranda         | Adminis    | strato     | or            |                       |                    |    |                     |                       | Administ       | rator / index |
| 🖹 Reservasi       | Daftar Adr | ninistral  | tor           |                       |                    |    |                     |                       |                |               |
| 🗙 Autism          |            |            |               |                       |                    |    |                     |                       |                |               |
| 🕲 Gejala          |            |            |               |                       |                    |    |                     | + Tan                 | ibah data Admi | nistrator     |
| 🝸 Kriteria        | Сору       | CSV E      | xcel PDF Prin | nt Co                 | ılumn visibility 👻 |    |                     | Search:               |                |               |
| Histori Diagnosis | No         | <b>†</b> ÷ | Nama          | $\uparrow \downarrow$ | Username           | *+ | Tanggal Dibuat      | $\uparrow \downarrow$ | Aksi           | <b>↑</b> ↓    |
| 😰 Ulasan          | 1          |            | Yulita        |                       | admin              |    | 2024-12-26 09:20:06 |                       | Aksi *         |               |
| 🔓 Kelola Dokter   |            |            |               |                       |                    |    |                     |                       |                |               |
| 🍄 Kelola Admin    | Showing 1  | to 1 of 1  | entries       |                       |                    |    |                     |                       | Previous       | Next          |
|                   |            |            |               |                       |                    |    |                     |                       |                |               |
|                   |            |            |               |                       |                    |    |                     |                       |                |               |
|                   |            |            |               |                       |                    |    |                     |                       |                |               |

Gambar 4. 22 Halaman Kelola Admin

#### 4.2.23. Halaman Tambah Admin

Pada halaman ini, administrator dapat menambahkan administrator baru ke dalam sistem. Pengelola sistem dapat secara efisien memasukkan informasi seperti nama lengkap, posisi, kontak, dan detail lainnya yang diperlukan untuk pengelolaan admin. Dengan fitur ini, mereka dapat memperluas tim admin dengan mudah dan memastikan bahwa informasi yang terkait dengan pengaturan administratif tetap akurat.

| idmin admin         | =                                            | 🗙 admin 🔻              |
|---------------------|----------------------------------------------|------------------------|
| 🖨 Beranda           | Administrator                                | Administrator / create |
| 🖹 Reservasi         | Buat daftar Administrator                    |                        |
| 💥 Autism            | Nama                                         |                        |
| 🕲 Gejala            | name                                         |                        |
| ▼ Kriteria          | Username                                     |                        |
| 3 Histori Diagnosis | Username                                     |                        |
| 🏚 Ulasan            | Password                                     |                        |
| 🔒 Kelola Dokter     | Password                                     |                        |
| to Kelola Admin     | +Submit, Kembali                             |                        |
|                     |                                              |                        |
|                     | Copyright Yulita © 2025 All rights reserved. |                        |

Gambar 4. 23 Halaman Tambah Admin

#### 4.2.24. Halaman Edit Admin

Administrator dapat mengedit informasi yang sudah terdaftar dalam sistem di halaman ini. Dengan fitur ini, pengelola sistem dapat memastikan bahwa data mengenai admin tetap terkini dan akurat untuk mendukung pengelolaan yang efektif. Mereka dapat memperbarui detail seperti nama lengkap, posisi, kontak, dan informasi lain yang relevan sesuai kebutuhan.

| (iii) admin         | .≡                                           | 🔀 admin -            |
|---------------------|----------------------------------------------|----------------------|
| 🕈 Beranda           | Administrator                                | Administrator / edit |
| 🖹 Reservasi         | Buat daftar Administrator                    |                      |
| 🗙 Autism            | Nama                                         |                      |
| 😲 Gejala            | Yulita                                       |                      |
| 3 Histori Diagnosis | Username                                     |                      |
| 🏚 Ulasan            | Password                                     |                      |
| Kelola Dokter       | Password                                     |                      |
|                     | +Submit Kembali                              |                      |
|                     |                                              |                      |
|                     | Copyright Yulita © 2025 Ali rights reserved. |                      |

Gambar 4. 24 Halaman Edit Admin

#### 4.2.25. Halaman Utama

Desain halaman ini dibuat interaktif dan user-friendly agar mudah dipahami. Pengguna dapat mengakses berbagai fitur melalui menu navigasi, melihat histori penilaian, dan memperoleh informasi lokasi untuk konteks geografis. Melalui menu utama, pengguna dapat melakukan diagnosis langsung dan menemukan solusi dengan cepat dan efisien.

| 111112000                                                                                                    | CONTRACTOR OF ADDRESS AND                                 |                                                                                                    | 200 TO - 272795 H                                                                                 | 121713 89                                                                                                    |                                                                                |
|----------------------------------------------------------------------------------------------------|-----------------------------------------------------------|----------------------------------------------------------------------------------------------------|---------------------------------------------------------------------------------------------------|----------------------------------------------------------------------------------------------------|--------------------------------------------------------------------------------|
| El Hubungi Kami (+62) 6                                                                                                    | 1-7996-090                                                | 🗄 Hubungi Kami (+62)                                                                                                    | 811-7996-090                                                                                      | 📑 Hubungi Kami (+62)                                                                                                    | 811-7996-090                                                                   |
| SMART                                                                                                    | =                                                         | SMART                                                                                                    |                                                                                                   | START                                                                                                    |                                                                                |
| Selamat Day<br>Di Sistem P<br>Di Sistem P<br>Di Sis | tang<br>akar<br>akar<br>atism<br>buruk<br>bi terkan<br>ne | Apakah And<br>Melakukan Re<br>Lekisker reservasi online ur<br>jadeat konsultasi dan nonner<br>akan dikimikan langsung me<br>kemaiahan A<br>Lakukan Rese | a Ingin<br>iservasi ?<br>Itok mendapatken<br>antrian. Informasi in<br>alui WhatsApp untuk<br>nda. | Smart Diagnose<br>Kinki Turbuh Kerdang Anak P<br>J. Gotong Royong, Tanang Kana<br>J. Sangar<br>Mingu a Tangga Morah TUT<br>Hong is Tangga Morah TUT<br>Hong is Sangar<br>Mingu a Tangga Morah TUT<br>Hong is Sangar<br>Mingu a Tangga Morah TUT<br>Hong is Sangar<br>Hang Mangar<br>Hang M | Autism<br>elangi Fali<br>g Pusat, Bandar<br>28.00 - 17.00 Will<br>P.           |
| Atulat Diagnos                                                                                                    | ami                                                       | Testimoni Pe                                                                                                    | engguna<br>t Berarti Bagi Kami                                                                    | Diegnoss Mendiri<br>Bezervasi Online<br>Beri Ulasan                                                                                                    |                                                                                |
| Melayani Dengan Sepr                                                                                                    | muh Hati                                                  | 66 sangat bagus m<br>berbagai layanar<br>mendukung perkembu<br>termasuk terapi wic                                                                      | enyediakan<br>i untuk<br>angan anak,<br>ana, terapi                                               | Klinik Turnbuh Kemba<br>Lihat peti lebih seaw<br>D. Mayjend. 0.1 Par<br>usni Thamrin                                                                                                    | puta 2 2 3<br>Natan 2 3<br>Natan 2<br>Inik Turnbut Kembang<br>nak Pelangi Hati |
| Terapi Perilaku bertujuan untuk<br>terapi Perilaku bertujuan untuk<br>perilaku yang tidak dapat diterin<br>dan membangun perilaku positi                                                                                                    | manghilangkan<br>na secara soalal<br>f pada anak.         | okupasi, fisioterapi,<br>perilaku                                                                                                    | dan terapi<br>73                                                                                  | MAN 2 Bandar O<br>dismisure<br>unit ure<br>Dataseted                                                                                                    | +-                                                                             |
|                                                                                                    | -                                                         | Pengguna Sistem Pakar D                                                                                                    | iagnosa Autism                                                                                    | Copyright Vulita © 2025 All o                                                                                                    | ights reserved.                                                                |
|                                                                                                    |                                                           |                                                                                                    |                                                                                                   |                                                                                                    |                                                                                |

Gambar 4. 25 Halaman Utama

#### 4.2.26. Halaman Form Data Diri Diagnosa

Tujuan halaman ini adalah memudahkan pengguna mengisi formulir data diri sebelum diagnosis. Informasi seperti nama, email, dan kontak dikumpulkan untuk mengidentifikasi pengguna secara unik dan memberikan hasil diagnosis yang personal dan relevan. Dengan mengisi formulir, pengguna memastikan sistem dapat menyesuaikan layanan sesuai kebutuhan, meningkatkan akurasi dan kualitas hasil diagnosis.

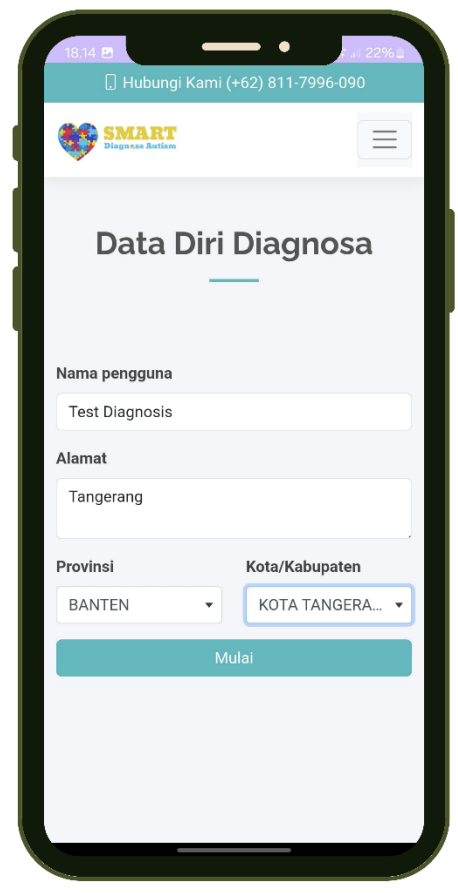

Gambar 4. 26 Halaman Form Data Diri Diagnosa

#### 4.2.27. Halaman Melakukan Diagnosa

Halaman diagnosa ini memungkinkan pengguna memilih jawaban "ya" atau "tidak" berdasarkan ciri-ciri tanaman yang diamati. Serangkaian pertanyaan dengan jawaban yang sesuai membantu sistem menemukan gejala yang mungkin terjadi pada tanaman. Dengan memilih jawaban yang tepat, orang dapat melakukan proses diagnosa yang akurat dan relevan.

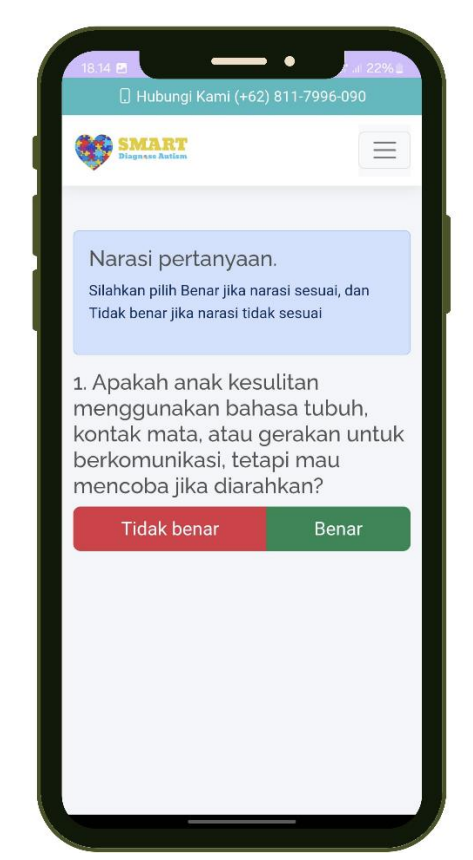

Gambar 4. 27 Halaman Melakukan Diagnosa

#### 4.2.28. Halaman Hasil Diagnosa

Halaman hasil diagnosa menampilkan jawaban dan hasil pertanyaan pengguna. Hasil ini memberikan pengguna pemahaman yang lebih baik tentang masalah yang mungkin dihadapi tanaman mereka serta saran untuk solusi atau tindakan yang dapat diambil untuk memperbaiki kondisi tanaman mereka. Informasi yang disajikan mencakup kondisi tanaman berdasarkan gejala yang ditemukan selama proses diagnosa.

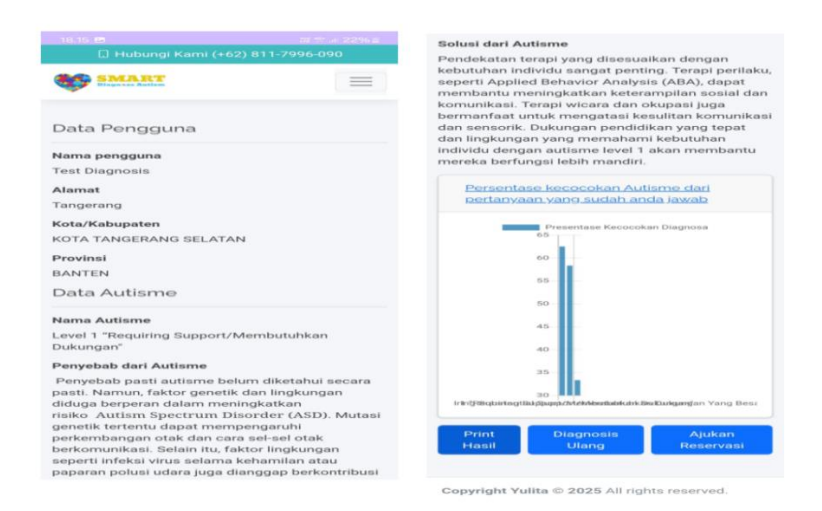

Gambar 4.28 Halaman Hasil Diagnosa

#### 4.2.29. Halaman Pengajuan Reservasi

Tujuan halaman pengajuan reservasi adalah memfasilitasi pengguna dalam mengajukan permintaan reservasi dan berkomunikasi dengan administrator untuk mendapatkan konfirmasi jadwal atau layanan yang diinginkan. Halaman ini menyediakan formulir untuk mengisi detail reservasi, seperti nama, kontak, tanggal, waktu, dan layanan yang dibutuhkan. Administrator akan memproses informasi tersebut dan memberikan konfirmasi yang akurat, memastikan pengguna mendapatkan layanan sesuai kebutuhan. Dengan demikian, halaman ini dirancang untuk memudahkan proses reservasi dan meningkatkan pengalaman pengguna dalam mengakses layanan.

| Reservasi Online          Nama Lengkap         Test Reservasi         Nomor Telepon/WhatsApp         +62       +6281234567890         Alamat         Tangerang         Keluhan Yang Dialami         Test Keluhan | 18.17 🗈 | Hubungi Kami (+62    | 2) 811-7996-090 |
|----------------------------------------------------------------------------------------------------|---------|----------------------|-----------------|
| Reservasi Online         Nama Lengkap         Test Reservasi         Nomor Telepon/WhatsApp         +62       +6281234567890         Alamat         Tangerang         Keluhan Yang Dialami         Test Keluhan  | SI Diag | AART<br>Intse Autism | $\equiv$        |
| Nama Lengkap<br>Test Reservasi<br>Nomor Telepon/WhatsApp<br>+62 +6281234567890<br>Alamat<br>Tangerang<br>Keluhan Yang Dialami<br>Test Keluhan                                                                    | F       | leservasi            | Online          |
| Test Reservasi Nomor Telepon/WhatsApp +62 +6281234567890 Alamat Tangerang Keluhan Yang Dialami Test Keluhan                                                                                                    | Nama I  | engkap               |                 |
| Nomor Telepon/WhatsApp<br>+62 +6281234567890<br>Alamat<br>Tangerang<br>Keluhan Yang Dialami<br>Test Keluhan                                                                                                    | Test    | Reservasi            |                 |
| +62 +6281234567890 Alamat Tangerang Keluhan Yang Dialami Test Keluhan                                                                                                    | Nomor   | Telepon/WhatsAp      | p               |
| Alamat Tangerang Keluhan Yang Dialami Test Keluhan                                                                                                    | +62     | +6281234567890       | 0               |
| Tangerang Keluhan Yang Dialami Test Keluhan                                                                                                    | Alamat  |                      |                 |
| Keluhan Yang Dialami Test Keluhan                                                                                                    | Tang    | erang                |                 |
| Test Keluhan                                                                                                    | Keluha  | n Yang Dialami       |                 |
|                                                                                                    | Test    | (eluhan              |                 |
| Simpan RESET                                                                                                    | Simp    | an RESET             |                 |

Gambar 4. 29 Halaman Pengajuan Reservasi

## 4.2.30. Halaman Beri Ulasan

Tujuan halaman beri ulasan adalah memungkinkan pengguna memberikan umpan balik tentang pelayanan, jawaban, dan tampilan sistem. Pengguna dapat menyampaikan ulasan melalui formulir yang disediakan. Halaman ini bertujuan mengumpulkan masukan untuk meningkatkan kualitas layanan dan pengalaman pengguna dalam berinteraksi dengan sistem.

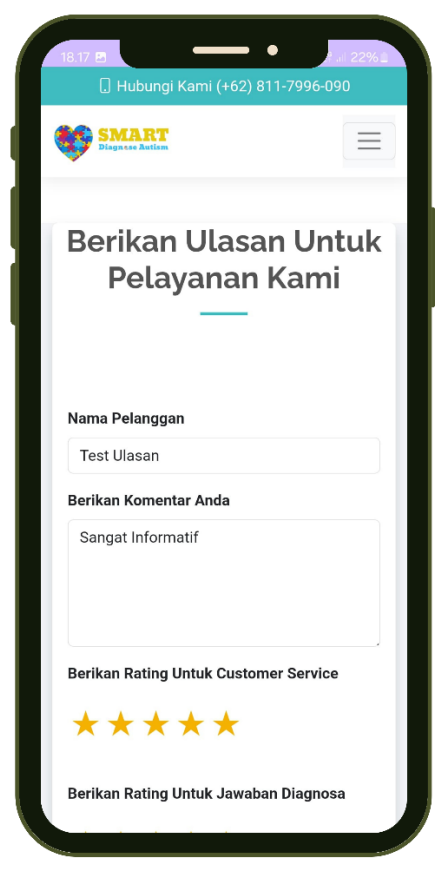

Gambar 4. 30 Halaman Beri Ulasan

#### 4.3. Pengujian Kelayakan Sistem

Pengujian dilakukan untuk mengevaluasi apakah sistem yang diselidiki, direncanakan, dan diterapkan sesuai dengan ekspektasi. Penguji dalam penelitian ini menggunakan metode pengujian Black Box dan White Box.

#### 4.3.1. Blackbox Testing

Untuk mencapai tujuan penelitian, teknik Blackbox digunakan. Teknik ini digunakan untuk menguji kinerja setiap fitur antarmuka perangkat lunak untuk memastikan bahwa setiap input diterima dengan benar dan setiap output dihasilkan dengan benar. Metode ini berfokus pada pengujian dari luar, yaitu input dan output yang dihasilkan; tidak diperlukan pengetahuan tentang struktur atau kode program perangkat lunak.

# a. Pengujian Halaman Login Admin

## Tabel 4. 5 Pengujian Blackbox Halaman Login Admin

| No | Skenario<br>Pengujian                                                                    | Test Case                                        | Hasil Yang<br>Diharapkan                                                                   | Hasil<br>Pengujian | Kesimpulan |
|----|------------------------------------------------------------------------------------------|--------------------------------------------------|--------------------------------------------------------------------------------------------|--------------------|------------|
| 1  | Username dan<br>password tidak<br>diisi kemudian<br>klik tombol<br>login                 | Username:<br>(kosong)<br>Password:<br>(kosong)   | Sistem akan<br>menolak dan<br>menampilkan<br>"username<br>dan password<br>is required"     | Sesuai<br>harapan  | Valid      |
| 2  | Mengetikkan<br>Username dan<br>password tidak<br>diisi kemudian<br>klik tombol<br>login  | Username:<br>(admin)<br>Password:<br>(kosong)    | Sistem akan<br>menolak dan<br>menampilkan<br>"password is<br>required"                     | Sesuai<br>harapan  | Valid      |
| 3  | Mengetikkan<br>password dan<br>username tidak<br>diisi kemudian<br>klik tombol<br>login  | Username:<br>(kosong)<br>Password:<br>(12345678) | Sistem akan<br>menolak dan<br>menampilkan<br>"username is<br>required"                     | Sesuai<br>harapan  | Valid      |
| 4  | Mengetikkan<br>Username dan<br>password tidak<br>sesuai<br>kemudian klik<br>tombol login | Username:<br>(admin1)<br>Password:<br>(1234)     | Sistem akan<br>menolak dan<br>menampilkan<br>"username<br>dan password<br>salah"           | Sesuai<br>harapan  | Valid      |
| 5  | Mengetikkan<br>Username dan<br>password yang<br>sesuai<br>kemudian klik<br>tombol login  | Username:<br>(admin)<br>Password:<br>(12345678)  | Sistem<br>menerima<br>akses login,<br>lalu<br>menampilkan<br>halaman<br>dashboard<br>admin | Sesuai<br>harapan  | Valid      |

# b. Pengujian Halaman Kelola Autisme

## Tabel 4. 6 Pengujian Blackbox Halaman Kelola Autisme

| No | Skenario<br>Pengujian                                                                                                    | Test Case                                                                                                    | Hasil Yang<br>Diharapkan                                                          | Hasil<br>Pengujian | Kesimpulan |
|----|----------------------------------------------------------------------------------------------------|----------------------------------------------------------------------------------------------------|-----------------------------------------------------------------------------------|--------------------|------------|
| 1  | Admin<br>menambah<br>atau mengedit<br>data Autisme<br>tanpa<br>menginput<br>nama Autisme,<br>penyebab,<br>solusi,<br>kemudian klik<br>tombol submit                       | <ul> <li>Nama<br/>Autisme<br/>(kosong)</li> <li>Penyebab<br/>(kosong)</li> <li>Solusi<br/>(kosong)</li> </ul>                    | Sistem akan<br>menolak dan<br>menampilkan<br>pesan<br>"semua data<br>harus diisi" | Sesuai<br>harapan  | Valid      |
| 2  | Admin<br>menambah<br>atau mengedit<br>data Autisme<br>hanya<br>menginput<br>nama Autisme,<br>penyebab,<br>namun tidak<br>mengisi solusi<br>kemudian klik<br>tombol submit | <ul> <li>Nama<br/>Autisme<br/>(Autisme 1)</li> <li>Penyebab<br/>(test<br/>penyebab)</li> <li>Solusi<br/>(kosong)</li> </ul>      | Sistem akan<br>menolak dan<br>menampilkan<br>pesan<br>"semua data<br>harus diisi" | Sesuai<br>harapan  | Valid      |
| 3  | Admin<br>menambah<br>atau mengedit<br>data Autisme<br>dengan<br>menginput<br>nama Autisme,<br>penyebab,<br>solusi,<br>kemudian klik<br>tombol submit                      | <ul> <li>Nama<br/>Autisme<br/>(Autisme 1)</li> <li>Penyebab<br/>(test<br/>penyebab)</li> <li>Solusi<br/>(test solusi)</li> </ul> | Sistem akan<br>menerima<br>dan data<br>Autisme<br>akan<br>disimpan ke<br>database | Sesuai<br>harapan  | Valid      |

## c. Pengujian Halaman Kelola Gejala

## Tabel 4. 7 Pengujian Blackbox Halaman Kelola Gejala

| No | Skenario<br>Pengujian                                                                                                    | Test Case                         | Hasil Yang<br>Diharapkan                                                          | Hasil<br>Pengujian | Kesimpulan |
|----|----------------------------------------------------------------------------------------------------|-----------------------------------|-----------------------------------------------------------------------------------|--------------------|------------|
| 1  | Admin<br>menambah<br>atau mengedit<br>data gejala<br>tanpa<br>menginput<br>nama gejala<br>kemudian klik<br>tombol submit  | Nama Gejala<br>(Kosong)           | Sistem akan<br>menolak dan<br>menampilkan<br>pesan<br>"semua data<br>harus diisi" | Sesuai<br>harapan  | Valid      |
| 2  | Admin<br>menambah<br>atau mengedit<br>data gejala<br>dengan<br>menginput<br>nama gejala<br>kemudian klik<br>tombol submit | Nama Gejala<br>(Test Gejala<br>1) | Sistem akan<br>menerima<br>dan data<br>gejala akan<br>disimpan ke<br>database     | Sesuai<br>harapan  | Valid      |

## d. Pengujian Halaman Kelola Kriteria

Tabel 4. 8 Pengujian Blackbox Halaman Kelola Kriteria

| No | Skenario<br>Pengujian                                                                                                    | Test Case                                                                         | Hasil Yang<br>Diharapkan                                                          | Hasil<br>Pengujian | Kesimpulan |
|----|----------------------------------------------------------------------------------------------------|-----------------------------------------------------------------------------------|-----------------------------------------------------------------------------------|--------------------|------------|
| 1  | Admin<br>menambah<br>atau mengedit<br>data kriteria<br>tanpa memilih<br>Autisme dan<br>gejala<br>kemudian klik<br>tombol submit | <ul> <li>Nama<br/>Autisme<br/>(kosong)</li> <li>Gejala<br/>(kosong)</li> </ul>    | Sistem akan<br>menolak dan<br>menampilkan<br>pesan<br>"semua data<br>harus diisi" | Sesuai<br>harapan  | Valid      |
| 2  | Admin<br>menambah<br>atau mengedit<br>data kriteria<br>hanya memilih<br>Autisme tanpa                                           | <ul> <li>Nama<br/>Autisme<br/>(Autisme 1)</li> <li>Gejala<br/>(kosong)</li> </ul> | Sistem akan<br>menolak dan<br>menampilkan<br>pesan<br>"semua data<br>harus diisi" | Sesuai<br>harapan  | Valid      |

|   | memilih gejala<br>kemudian klik<br>tombol submit                                                                                    |                                                                                     |                                                                                 |                   |       |
|---|----------------------------------------------------------------------------------------------------|-------------------------------------------------------------------------------------|---------------------------------------------------------------------------------|-------------------|-------|
| 3 | Admin<br>menambah<br>atau mengedit<br>data kriteria<br>dengan<br>memilih<br>Autisme dan<br>gejala<br>kemudian klik<br>tombol submit | <ul> <li>Nama<br/>Autisme<br/>(Autisme 1)</li> <li>Gejala<br/>(Gejala 1)</li> </ul> | Sistem akan<br>menerima<br>dan data<br>kriteria akan<br>disimpan ke<br>database | Sesuai<br>harapan | Valid |

## e. Pengujian Halaman Kelola Dokter

| Tabel 4. 9 Pengujian | Blackbox H | Halaman Kelol | a Dokter |
|----------------------|------------|---------------|----------|
|----------------------|------------|---------------|----------|

| No | Skenario<br>Pengujian                                                                                                    | Test Case                                                                                                    | Hasil Yang<br>Diharapkan                                                          | Hasil<br>Pengujian | Kesimpulan |
|----|----------------------------------------------------------------------------------------------------|----------------------------------------------------------------------------------------------------|-----------------------------------------------------------------------------------|--------------------|------------|
| 1  | Admin<br>menambah atau<br>mengedit data<br>dokter tanpa<br>menginput nama<br>dan foto<br>kemudian klik<br>tombol submit                    | <ul> <li>Nama<br/>(kosong)</li> <li>Foto<br/>(kosong)</li> </ul>                                                  | Sistem akan<br>menolak dan<br>menampilkan<br>pesan<br>"semua data<br>harus diisi" | Sesuai<br>harapan  | Valid      |
| 2  | Admin<br>menambah atau<br>mengedit data<br>dokter dengan<br>menginput nama<br>namun tidak<br>upload foto<br>kemudian klik<br>tombol submit | <ul> <li>Nama<br/>(Mira<br/>Septia<br/>Veranika,<br/>S.Pi.,<br/>Psikolog)</li> <li>Foto<br/>(kosong)</li> </ul>   | Sistem akan<br>menolak dan<br>menampilkan<br>pesan<br>"semua data<br>harus diisi" | Sesuai<br>harapan  | Valid      |
| 3  | Admin<br>menambah atau<br>mengedit data<br>dokter dengan<br>menginput nama<br>dan foto<br>kemudian klik<br>tombol submit                   | <ul> <li>Nama<br/>(Mira<br/>Septia<br/>Veranika,<br/>S.Pi.,<br/>Psikolog)</li> <li>Foto<br/>(foto.jpg)</li> </ul> | Sistem akan<br>menerima<br>dan data<br>admin akan<br>disimpan ke<br>database      | Sesuai<br>harapan  | Valid      |

## f. Pengujian Halaman Kelola Admin

## Tabel 4. 10 Pengujian Blackbox Halaman Kelola Admin

| No | Skenario<br>Pengujian                                                                                                    | Test Case                                                                                             | Hasil Yang<br>Diharapkan                                                          | Hasil<br>Pengujian | Kesimpulan |
|----|----------------------------------------------------------------------------------------------------|----------------------------------------------------------------------------------------------------|-----------------------------------------------------------------------------------|--------------------|------------|
| 1  | Admin<br>menambah atau<br>mengedit data<br>administrator<br>tanpa menginput<br>nama, username,<br>password<br>kemudian klik<br>tombol submit                              | <ul> <li>Nama<br/>(kosong)</li> <li>Username<br/>(kosong)</li> <li>Password<br/>(kosong)</li> </ul>   | Sistem akan<br>menolak dan<br>menampilkan<br>pesan<br>"semua data<br>harus diisi" | Sesuai<br>harapan  | Valid      |
| 2  | Admin<br>menambah atau<br>mengedit data<br>administrator<br>dengan<br>menginput<br>nama, username<br>namun tidak<br>mengisi<br>password<br>kemudian klik<br>tombol submit | <ul> <li>Nama<br/>(Yulita)</li> <li>Username<br/>(Admin1)</li> <li>Password<br/>(kosong)</li> </ul>   | Sistem akan<br>menolak dan<br>menampilkan<br>pesan<br>"semua data<br>harus diisi" | Sesuai<br>harapan  | Valid      |
| 3  | Admin<br>menambah atau<br>mengedit data<br>administrator<br>dengan<br>menginput<br>nama, username,<br>password<br>kemudian klik<br>tombol submit                          | <ul> <li>Nama<br/>(Yulita)</li> <li>Username<br/>(Admin1)</li> <li>Password<br/>(12345678)</li> </ul> | Sistem akan<br>menerima<br>dan data<br>admin akan<br>disimpan ke<br>database      | Sesuai<br>harapan  | Valid      |

# g. Pengujian Halaman Histori Diagnosis

## Tabel 4. 11 Pengujian Blackbox Halaman Histori Diagnosis

| No | Skenario<br>Pengujian                                                                      | Test Case                                                                                  | Hasil Yang<br>Diharapkan                                            | Hasil<br>Pengujian | Kesimpulan |
|----|--------------------------------------------------------------------------------------------|--------------------------------------------------------------------------------------------|---------------------------------------------------------------------|--------------------|------------|
| 1  | Admin melihat<br>data histori<br>diagnosis<br>dengan<br>mengklik menu<br>histori diagnosis | Mengklik<br>tombol<br>show pada<br>bagian aksi<br>untuk<br>melihat<br>histori<br>diagnosis | Sistem akan<br>menampilkan<br>data histori<br>diagnosis<br>pengguna | Sesuai<br>harapan  | Valid      |

## h. Pengujian Halaman Kelola Reservasi

| Tabel 4. | 12 Pengujian | Blackbox Halaman | Kelola Pengajuan | Pertanyaan |
|----------|--------------|------------------|------------------|------------|
|          | $U_{J}$      |                  | 0 5              | 2          |

| No | Skenario<br>Pengujian                                                                                    | Test Case                                                                                                    | Hasil Yang<br>Diharapkan                                                          | Hasil<br>Pengujian | Kesimpulan |
|----|----------------------------------------------------------------------------------------------------|----------------------------------------------------------------------------------------------------|-----------------------------------------------------------------------------------|--------------------|------------|
| 1  | Admin melihat<br>data histori<br>reservasi dengan<br>mengklik menu<br>reservasi                          | Mengklik<br>tombol<br>show pada<br>bagian aksi<br>untuk<br>melihat<br>data<br>reservasi                                                                                                    | Sistem akan<br>menampilkan<br>data<br>pengajuan<br>pertanyaan                     | Sesuai<br>harapan  | Valid      |
| 2  | Admin<br>menjawab data<br>reservasi tanpa<br>memilih status<br>balasan<br>kemudian klik<br>tombol submit | <ul> <li>Tanggal<br/>reservasi<br/>(dd/mm/yy)</li> <li>Waktu<br/>Reservasi<br/>(11:30)</li> <li>Dokter<br/>(nama<br/>dokter yang<br/>dipilih)</li> <li>Balasan<br/>(Test<br/>Balasan)</li> <li>Status<br/>(kosong)</li> </ul> | Sistem akan<br>menolak dan<br>menampilkan<br>pesan<br>"semua data<br>harus diisi" | Sesuai<br>harapan  | Valid      |
| 3  | Admin<br>menjawab data<br>reservasi dan                                                                  | • Tanggal<br>reservasi<br>(dd/mm/yy)                                                                                                    | Sistem akan<br>menerima<br>dan data                                               | Sesuai<br>harapan  | Valid      |

| memilih status | • Waktu     | admin akan  |  |
|----------------|-------------|-------------|--|
| balasan        | Reservasi   | disimpan ke |  |
| kemudian klik  | (11:30)     | database    |  |
| tombol submit  | • Dokter    |             |  |
|                | (nama       |             |  |
|                | dokter yang |             |  |
|                | dipilih)    |             |  |
|                | • Balasan   |             |  |
|                | (Test       |             |  |
|                | Balasan)    |             |  |
|                | • Status    |             |  |
|                | (selesai)   |             |  |

i. Pengujian Halaman Melihat Ulasan

| No | Skenario<br>Pengujian                                                         | Test Case                                                                                      | Hasil Yang<br>Diharapkan                              | Hasil<br>Pengujian | Kesimpulan |
|----|-------------------------------------------------------------------------------|------------------------------------------------------------------------------------------------|-------------------------------------------------------|--------------------|------------|
| 1  | Admin melihat<br>data ulasan<br>pengguna<br>dengan<br>mengklik menu<br>ulasan | Mengklik<br>menu<br>ulasan<br>untuk<br>melihat<br>ulasan yang<br>diberikan<br>oleh<br>pengguna | Sistem akan<br>menampilkan<br>ulasan dari<br>pengguna | Sesuai<br>harapan  | Valid      |

j. Pengujian Halaman Form Diagnosa

## Tabel 4. 14 Pengujian Blackbox Halaman Form Diagnosa

| No | Skenario<br>Pengujian                                                                                                    | Test Case                                                                                                    | Hasil Yang<br>Diharapkan                                                          | Hasil<br>Pengujian | Kesimpulan |
|----|----------------------------------------------------------------------------------------------------|----------------------------------------------------------------------------------------------------|-----------------------------------------------------------------------------------|--------------------|------------|
| 1  | Pengguna<br>memilih mulai<br>diagnosa tanpa<br>tanpa menginput<br>nama, alamat,<br>provinsi, kota,<br>kemudian klik<br>tombol submit | <ul> <li>Nama<br/>(Kosong)</li> <li>Alamat<br/>(Kosong)</li> <li>Provinsi<br/>(Kosong)</li> <li>Kota<br/>(Kosong)</li> </ul> | Sistem akan<br>menolak dan<br>menampilkan<br>pesan<br>"semua data<br>harus diisi" | Sesuai<br>harapan  | Valid      |
| 2  | Pengguna<br>memilih mulai<br>diagnosa hanya                                                                                          | <ul> <li>Nama<br/>(test nama)</li> <li>Alamat</li> </ul>                                                                     | Sistem akan<br>menolak dan<br>menampilkan                                         | Sesuai<br>harapan  | Valid      |

|   | menginput nama<br>dan alamat tanpa<br>menginput<br>provinsi, kota,<br>kemudian klik<br>tombol submit                            | (test<br>alamat)<br>• Provinsi<br>(Kosong)<br>• Kota<br>(Kosong)                                                                               | pesan<br>"semua data<br>harus diisi"                                               |                   |       |
|---|----------------------------------------------------------------------------------------------------|----------------------------------------------------------------------------------------------------|------------------------------------------------------------------------------------|-------------------|-------|
| 3 | Pengguna<br>memilih mulai<br>diagnosa dengan<br>menginput<br>nama, Alamat,<br>provinsi, kota,<br>kemudian klik<br>tombol submit | <ul> <li>Ivania<br/>(test nama)</li> <li>Alamat<br/>(Test<br/>alamat)</li> <li>Provinsi<br/>(Provinsi 1)</li> <li>Kota<br/>(Kota 1)</li> </ul> | Sistem akan<br>menerima<br>dan data<br>pengguna<br>akan<br>disimpan ke<br>database | Sesuai<br>harapan | Valid |

k. Pengujian Halaman Melakukan Diagnosa

Tabel 4. 15 Pengujian Blackbox Halaman Melakukan Diagnosa

| No | Skenario<br>Pengujian                                                             | Test Case                                                      | Hasil Yang<br>Diharapkan                                                              | Hasil<br>Pengujian | Kesimpulan |
|----|-----------------------------------------------------------------------------------|----------------------------------------------------------------|---------------------------------------------------------------------------------------|--------------------|------------|
| 1  | pengguna<br>memilih<br>jawaban "ya"<br>sesuai dengan<br>gejala yang<br>dialami    | Mengklik<br>tombol Ya<br>pada saat<br>melakukan<br>diagnosa    | Sistem akan<br>menerima<br>pilihan dan<br>melanjutkan<br>ke pertanyaan<br>selanjutnya | Sesuai<br>harapan  | Valid      |
| 2  | pengguna<br>memilih<br>jawaban<br>"tidak" sesuai<br>dengan gejala<br>yang dialami | Mengklik<br>tombol Tidak<br>pada saat<br>melakukan<br>diagnosa | Sistem akan<br>menerima<br>pilihan dan<br>melanjutkan<br>ke pertanyaan<br>selanjutnya | Sesuai<br>harapan  | Valid      |

l. Pengujian Halaman Hasil Diagnosa

Tabel 4. 16 Pengujian Blackbox Halaman Hasil Diagnosa

| N | Skenario<br>Pengujian                              | Test Case                                    | Hasil Yang<br>Diharapkan                        | Hasil<br>Pengujian | Kesimpulan |
|---|----------------------------------------------------|----------------------------------------------|-------------------------------------------------|--------------------|------------|
| 1 | Pengguna<br>melihat hasil<br>dari diagnosa<br>yang | Setelah<br>pengguna<br>melakukan<br>diagnosa | Sistem akan<br>menampilkan<br>hasil<br>diagnosa | Sesuai<br>harapan  | Valid      |

|   | dilakukan                                                                                                    | maka sistem<br>akan<br>memunculkan<br>hasil<br>diagnosa                                                                                              | yang telah<br>dilakukan,<br>serta<br>menampilkan<br>persentase<br>dari<br>probabilitas<br>Autisme |                   |       |
|---|----------------------------------------------------------------------------------------------------|----------------------------------------------------------------------------------------------------|---------------------------------------------------------------------------------------------------|-------------------|-------|
| 2 | Pengguna<br>dapat<br>melakukan<br>print hasil<br>diagnosa<br>dengan<br>mengklik<br>tombol print              | Pengguna<br>Mengklik<br>tombol print<br>guna<br>melakukan<br>print terhadap<br>hasil diagnosa                                                        | Sistem akan<br>menampilkan<br>pop up untuk<br>print hasil<br>diagnosa                             | Sesuai<br>harapan | Valid |
| 3 | Pengguna<br>dapat<br>melakukan<br>diagnosa ulang<br>dengan<br>mengklik<br>tombol<br>diagnosa ulang           | Pengguna<br>Mengklik<br>tombol<br>diagnosa ulang<br>guna untuk<br>melakukan<br>diagnosa<br>kembali                                                   | Sistem akan<br>mengarahkan<br>pengguna ke<br>halaman<br>form<br>diagnosa                          | Sesuai<br>harapan | Valid |
| 4 | Pengguna<br>dapat<br>melakukan<br>pengajuan<br>reservasi<br>dengan<br>mengklik<br>tombol ajukan<br>reservasi | Pengguna<br>Mengklik<br>tombol ajukan<br>reservasi guna<br>untuk<br>melakukan<br>reservasi online<br>yang kemudian<br>akan di validasi<br>oleh admin | Sistem akan<br>mengarahkan<br>pengguna ke<br>halaman<br>reservasi<br>online                       | Sesuai<br>harapan | Valid |

m. Pengujian Halaman Pengajuan Reservasi

| Tabel 4. 17 Pengujian | Blackbox | Halaman | Reservasi |
|-----------------------|----------|---------|-----------|
|-----------------------|----------|---------|-----------|

| No | Skenario<br>Pengujian                                                 | Test Case                                                                         | Hasil Yang<br>Diharapkan                                                | Hasil<br>Pengujian | Kesimpulan |
|----|-----------------------------------------------------------------------|-----------------------------------------------------------------------------------|-------------------------------------------------------------------------|--------------------|------------|
| 1  | Pengguna<br>mengakses<br>halaman<br>reservasi online<br>tanpa mengisi | <ul> <li>Nama<br/>(Kosong)</li> <li>No Hp<br/>(Kosong)</li> <li>Alamat</li> </ul> | Sistem akan<br>menolak dan<br>menampilkan<br>pesan "semua<br>data harus | Sesuai<br>harapan  | Valid      |

|   | nama,no<br>telepon, Alamat,<br>keluhan. Lalu<br>klik submit                                                                                       | (Kosong)<br>• Keluhan<br>(Kosong)                                                                                                   | diisi"                                                                                                    |                   |       |
|---|----------------------------------------------------------------------------------------------------|----------------------------------------------------------------------------------------------------|----------------------------------------------------------------------------------------------------|-------------------|-------|
| 2 | Pengguna<br>mengakses<br>reservasi online<br>hanya mengisi<br>nama dan no<br>telepon, tanpa<br>mengisi Alamat<br>dan keluhan.<br>Lalu klik submit | <ul> <li>Nama<br/>(Nama 1)</li> <li>No Hp<br/>(08123456)</li> <li>Alamat<br/>(Kosong)</li> <li>Keluhan<br/>(Kosong)</li> </ul>      | Sistem akan<br>menolak dan<br>menampilkan<br>pesan "semua<br>data harus<br>diisi"                                                       | Sesuai<br>harapan | Valid |
| 3 | Pengguna<br>mengakses<br>reservasi online<br>mengisi nama,<br>no telepon,<br>Alamat dan<br>keluhan. Lalu<br>klik submit                           | <ul> <li>Nama<br/>(Nama 1)</li> <li>No Hp<br/>(08123456)</li> <li>Alamat<br/>(Alamat 1)</li> <li>Keluhan<br/>(Kendala 1)</li> </ul> | Sistem akan<br>memunculkan<br>popup<br>'Tunggu<br>Admin<br>membalas<br>pertanyaan<br>anda".<br>Setelah itu<br>form isian<br>akan kosong | Sesuai<br>harapan | Valid |

## n. Pengujian Halaman Memberi Ulasan

Tabel 4. 18 Pengujian Blackbox Halaman Memberi Ulasan

| No | Skenario<br>Pengujian                                                                                                    | Test Case                                                                                                    | Hasil Yang<br>Diharapkan                                                          | Hasil<br>Pengujian | Kesimpulan |
|----|----------------------------------------------------------------------------------------------------|----------------------------------------------------------------------------------------------------|-----------------------------------------------------------------------------------|--------------------|------------|
| 1  | Pengguna<br>mengakses<br>halaman<br>memberi ulasan<br>tanpa mengisi<br>nama, tanpa<br>mengisi<br>komentar dan<br>tanpa mengisi<br>rating untuk CS,<br>Jawaban dan<br>Sistem. Lalu<br>klik submit | <ul> <li>Nama<br/>(Kosong)</li> <li>Komentar<br/>(Kosong)</li> <li>Rating CS<br/>(Kosong)</li> <li>Rating<br/>Jawaban<br/>(Kosong)</li> <li>Rating<br/>Sistem<br/>(Kosong)</li> </ul> | Sistem akan<br>menolak dan<br>menampilkan<br>pesan "semua<br>data harus<br>diisi" | Sesuai<br>harapan  | Valid      |
| 2  | Pengguna<br>mengakses                                                                                                    | • Nama (Nama 1)                                                                                                    | Sistem akan<br>menolak dan                                                        | Sesuai<br>harapan  | Valid      |

|   | halaman<br>memberi ulasan<br>hanya mengisi<br>nama, komentar<br>dan tanpa<br>mengisi rating<br>untuk CS,<br>Jawaban dan<br>Sistem. Lalu<br>klik submit                 | <ul> <li>Komentar<br/>(Test<br/>Komentar)</li> <li>Rating CS<br/>(Kosong)</li> <li>Rating<br/>Jawaban<br/>(Kosong)</li> <li>Rating<br/>Sistem<br/>(Kosong)</li> </ul>                                     | menampilkan<br>pesan "semua<br>data harus<br>diisi"                                    |                   |       |
|---|----------------------------------------------------------------------------------------------------|----------------------------------------------------------------------------------------------------|----------------------------------------------------------------------------------------|-------------------|-------|
| 3 | Pengguna<br>mengakses<br>halaman<br>memberi ulasan<br>hanya mengisi<br>nama, komentar<br>dan mengisi<br>rating untuk CS,<br>Jawaban dan<br>Sistem. Lalu<br>klik submit | <ul> <li>Nama<br/>(Nama 1)</li> <li>Komentar<br/>(Test<br/>Komentar)</li> <li>Rating CS<br/>(Bintang 5)</li> <li>Rating<br/>Jawaban<br/>(Bintang 5)</li> <li>Rating<br/>Sistem<br/>(Bintang 5)</li> </ul> | Sistem akan<br>menerima<br>jawaban dan<br>data akan<br>disimpan<br>kedalam<br>database | Sesuai<br>harapan | Valid |

### 4.3.2. Whitebox Testing

White Box Testing adalah teknik pengujian perangkat lunak yang menganalisis struktur internal kode program, terutama pada tingkat modul. Metode ini bertujuan untuk mendeteksi kesalahan atau kelemahan dalam perangkat lunak. Apabila output yang dihasilkan oleh modul tidak memenuhi kriteria yang telah ditetapkan, kode program akan direvisi, dikompilasi ulang, dan diuji kembali sampai hasil yang diinginkan diperoleh. Seiring waktu, metode ini semakin berkembang dan menjadi area penelitian penting untuk meningkatkan kualitas perangkat lunak.

a. Pengujian Halaman Login Admin

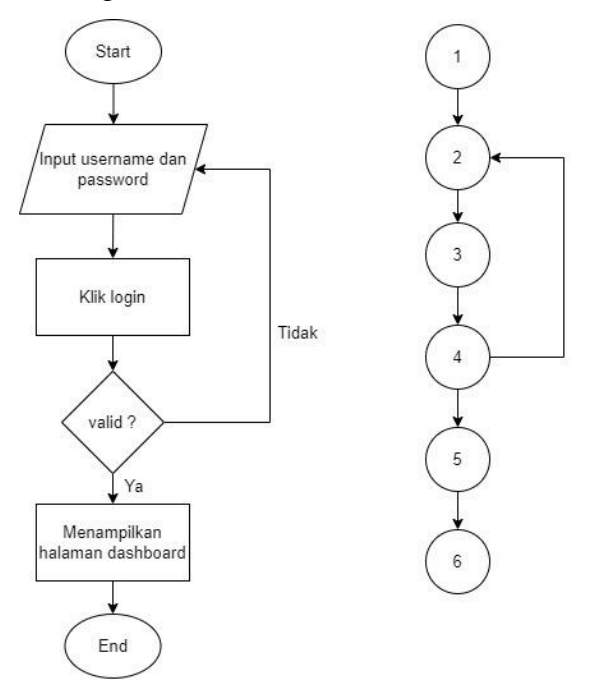

Gambar 4. 31 Flowchart & Flowgraph Login Admin

Pada flowgraph login maka dapat dihitung cyclomatic complexity-nya sebagai berikut:

$$V(G) = 6 edge - 6 node + 2$$
$$= 2$$

Hasil dari perhitungan cyclomatic complexity adalah 2 yang menunjukan jumlah independent path dari path testing, Hasil independent path pada perhitungan di atas dapat dijabarkan sebagai berikut :

Path 1 : 1-2-3-4-5-6 Path 2 : 1-2-3-4-2-3-5-6

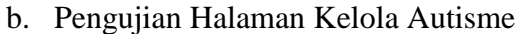

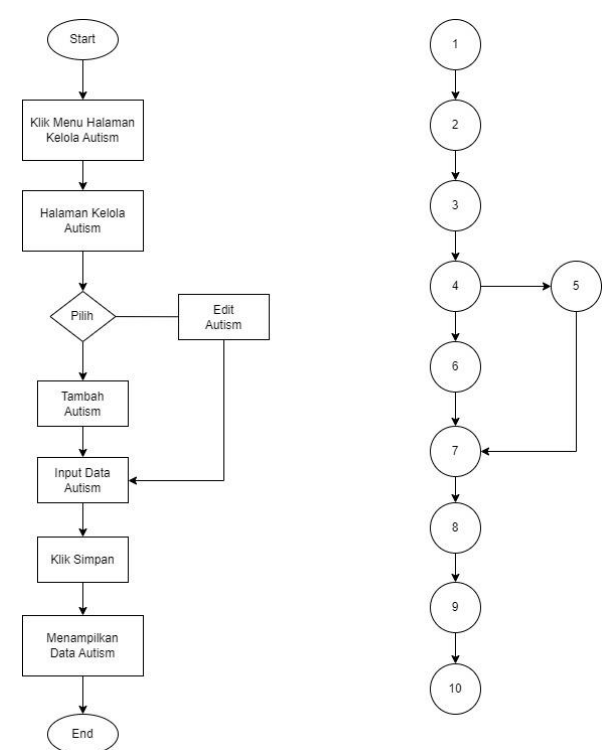

Gambar 4. 32 Flowchart & Flowgraph Halaman Kelola Autisme

Pada flowgraph kelola Autisme maka dapat dihitung cyclomatic complexity-nya sebagai berikut:

$$V(G) = 10 \text{ edge} - 10 \text{ node} + 2$$
  
= 2

Hasil dari perhitungan cyclomatic complexity adalah 2 yang menunjukan jumlah independent path dari path testing, Hasil independent path pada perhitungan di atas dapat dijabarkan sebagai berikut :

Path 1 : 1-2-3-4-6-7-8-9-10

Path 2 : 1-2-3-4-5-7-8-9-10

#### c. Pengujian Halaman Kelola Gejala

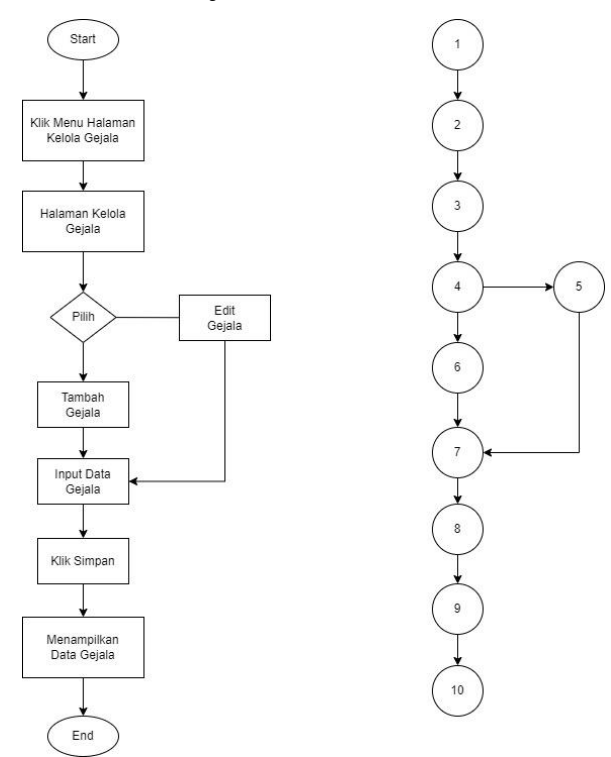

Gambar 4. 33 Flowchart & Flowgraph Halaman Kelola Gejala

Pada flowgraph kelola gejala maka dapat dihitung cyclomatic complexitynya sebagai berikut:

$$V(G) = 10 \text{ edge} - 10 \text{ node} + 2$$
  
= 2

Hasil dari perhitungan cyclomatic complexity adalah 2 yang menunjukan jumlah independent path dari path testing, Hasil independent path pada perhitungan di atas dapat dijabarkan sebagai berikut :

#### d. Pengujian Halaman Kelola Kriteria

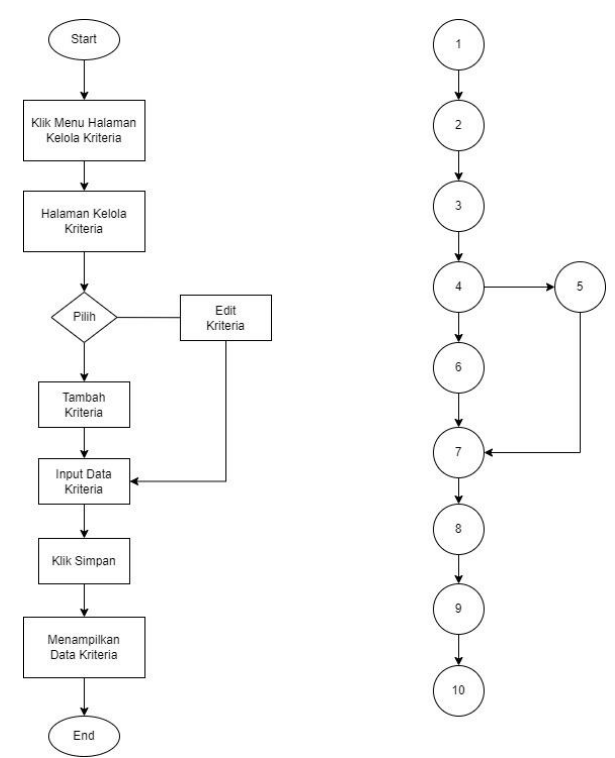

Gambar 4. 34 Flowchart & Flowgraph Halaman Kelola Kriteria

Pada flowgraph kelola kriteria maka dapat dihitung cyclomatic complexitynya sebagai berikut:

$$V(G) = 10 \text{ edge} - 10 \text{ node} + 2$$
  
= 2

Hasil dari perhitungan cyclomatic complexity adalah 2 yang menunjukan jumlah independent path dari path testing, Hasil independent path pada perhitungan di atas dapat dijabarkan sebagai berikut :

#### e. Pengujian Halaman Kelola Dokter

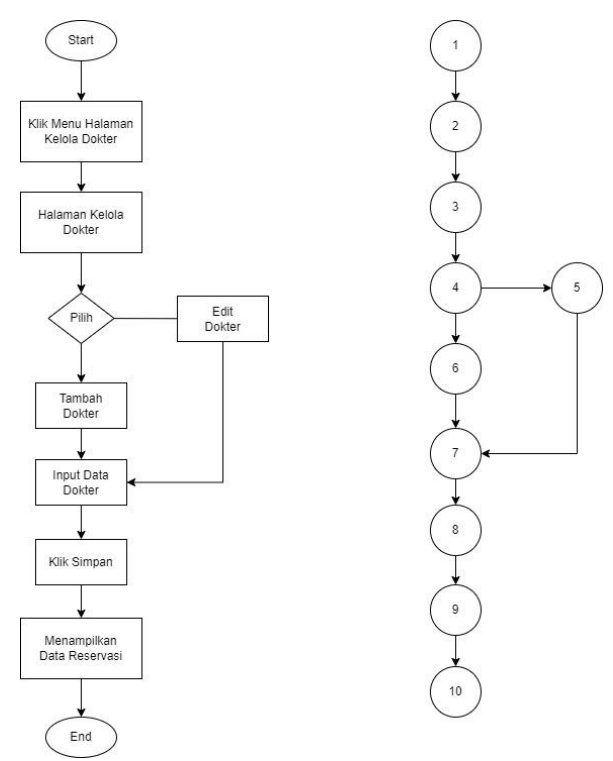

Gambar 4.35 Flowchart & Flowgraph Halaman Kelola Dokter

Pada flowgraph kelola dokter maka dapat dihitung cyclomatic complexitynya sebagai berikut:

$$V(G) = 10 \text{ edge} - 10 \text{ node} + 2$$
  
= 2

Hasil dari perhitungan cyclomatic complexity adalah 2 yang menunjukan jumlah independent path dari path testing, Hasil independent path pada perhitungan di atas dapat dijabarkan sebagai berikut :

#### f. Pengujian Halaman Kelola Admin

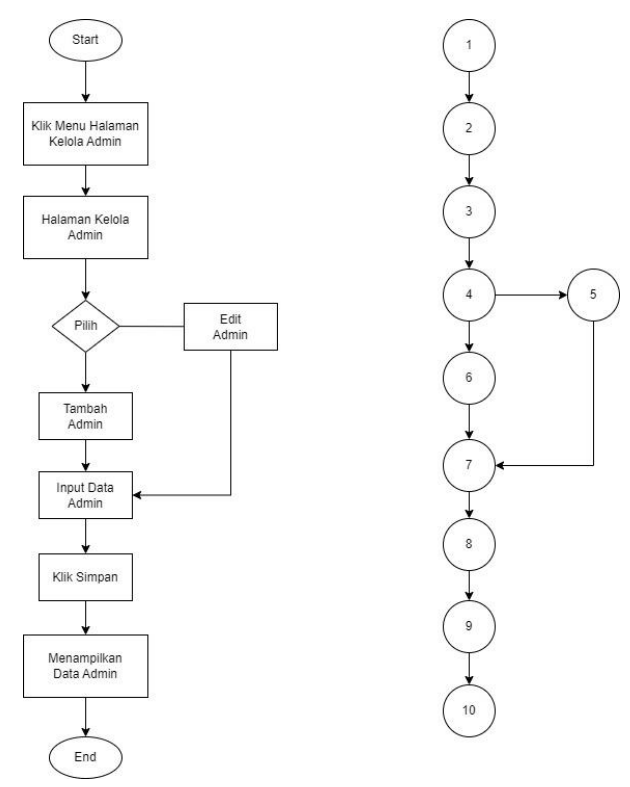

Gambar 4. 36 Flowchart & Flowgraph Halaman Kelola Admin

Pada flowgraph kelola admin maka dapat dihitung cyclomatic complexitynya sebagai berikut:

$$V(G) = 10 \text{ edge} - 10 \text{ node} + 2$$
  
= 2

Hasil dari perhitungan cyclomatic complexity adalah 2 yang menunjukan jumlah independent path dari path testing, Hasil independent path pada perhitungan di atas dapat dijabarkan sebagai berikut :

#### g. Pengujian Halaman Histori Diagnosis

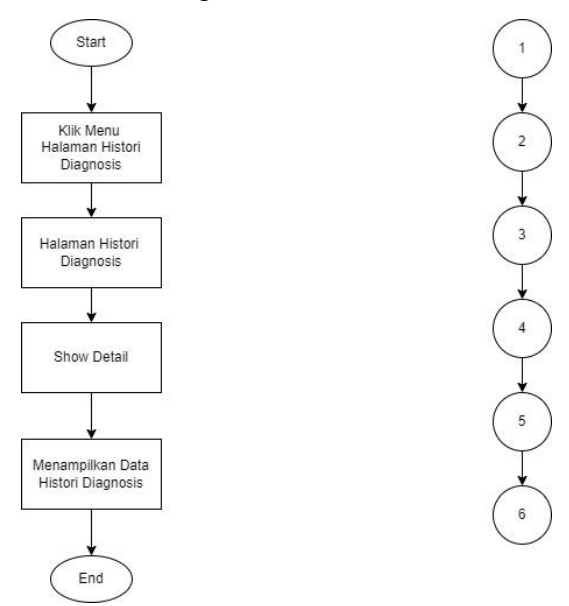

Gambar 4. 37 Flowchart & Flowgraph Halaman Histori Diagnosis

Pada flowgraph histori diagnosis maka dapat dihitung cyclomatic complexity-nya sebagai berikut:

$$V(G) = 5 edge - 6 node + 2$$
$$= 1$$

Hasil dari perhitungan cyclomatic complexity adalah 1 yang menunjukan jumlah independent path dari path testing, Hasil independent path pada perhitungan di atas dapat dijabarkan sebagai berikut :

Path 1: 1-2-3-4-5-6

#### h. Pengujian Halaman Kelola Reservasi

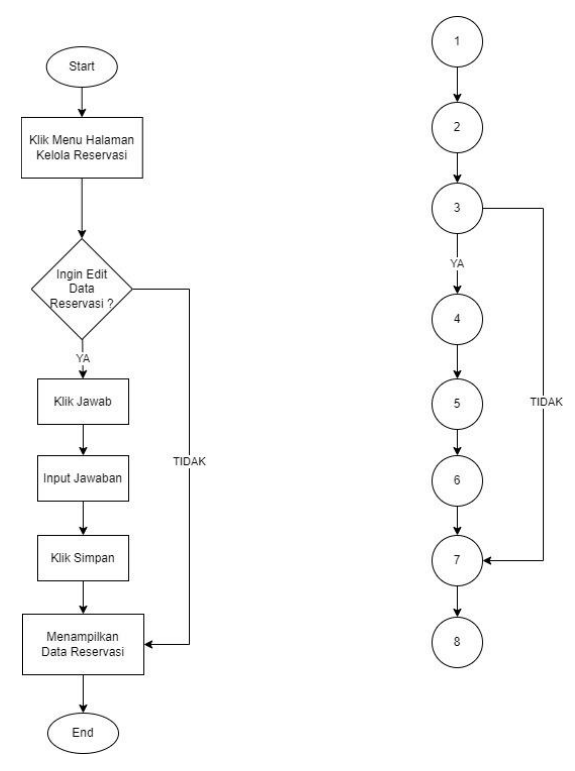

Gambar 4. 38 Flowchart & Flowgraph Halaman Kelola Reservasi

Pada flowgraph kelola reservasi maka dapat dihitung cyclomatic complexity-nya sebagai berikut:

$$V(G) = 8 edge - 8 node + 2$$
$$= 2$$

Hasil dari perhitungan cyclomatic complexity adalah 2 yang menunjukan jumlah independent path dari path testing, Hasil independent path pada perhitungan di atas dapat dijabarkan sebagai berikut :

```
Path 1 : 1-2-3-4-6-7-8
Path 2 : 1-2-3-7-8
```

i. Pengujian Halaman Melihat Ulasan

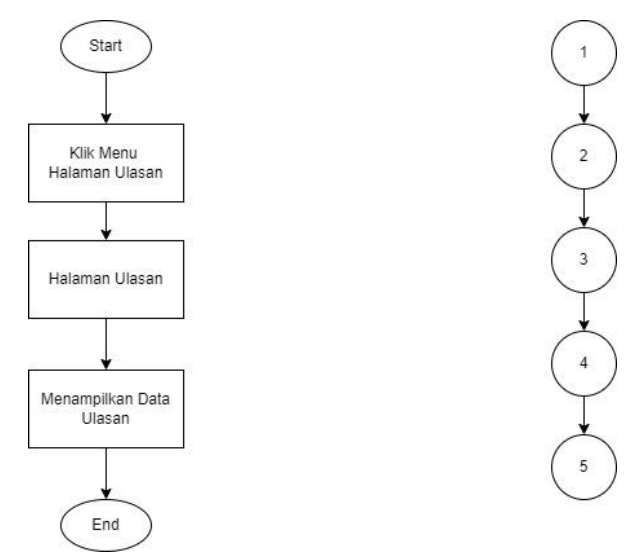

Gambar 4. 39 Flowchart & Flowgraph Halaman Melihat Ulasan

Pada flowgraph melihat ulasan maka dapat dihitung cyclomatic complexitynya sebagai berikut:

$$V(G) = 4 edge - 5 node + 2$$
$$= 1$$

Hasil dari perhitungan cyclomatic complexity adalah 1 yang menunjukan jumlah independent path dari path testing, Hasil independent path pada perhitungan di atas dapat dijabarkan sebagai berikut :

Path 1: 1-2-3-4-5

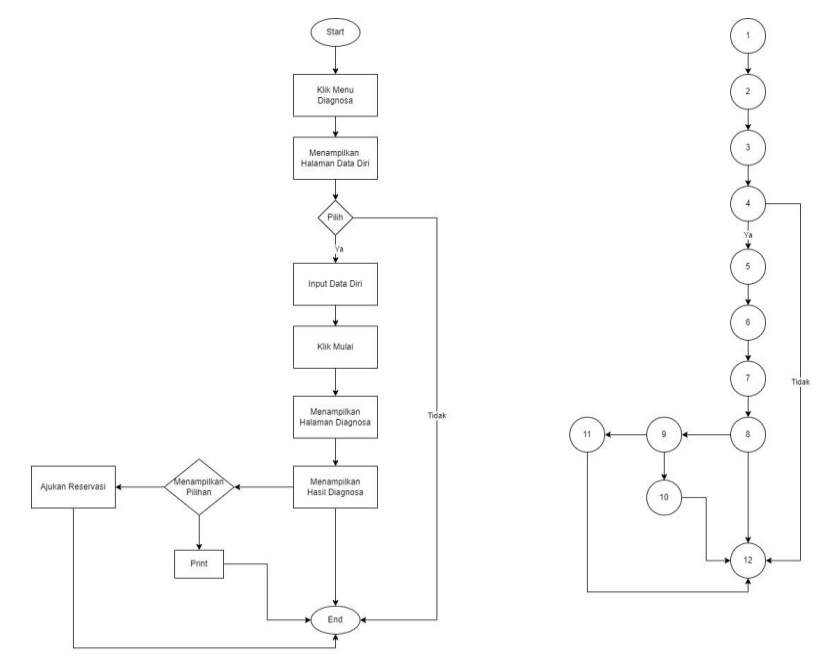

Gambar 4. 40 Flowchart & Flowgraph Diagnosa

Pada flowgraph diagnosa maka dapat dihitung cyclomatic complexity-nya sebagai berikut:

$$V(G) = 14 \text{ edge} - 12 \text{ node} + 2$$
$$= 4$$

Hasil dari perhitungan cyclomatic complexity adalah 4 yang menunjukan jumlah independent path dari path testing, Hasil independent path pada perhitungan di atas dapat dijabarkan sebagai berikut :

Path 1 : 1-2-3-4-5-6-7-8-12 Path 2 : 1-2-3-4-5-6-7-8-9-10-12 Path 3 : 1-2-3-4-5-6-7-8-9-11-12 Path 4 : 1-2-3-4-12

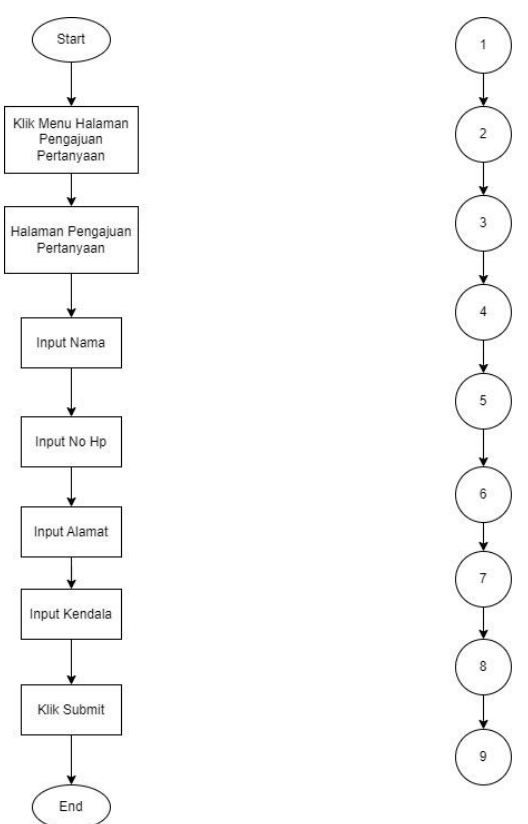

k. Pengujian Halaman Pengajuan Reservasi

Gambar 4. 41 Flowchart & Flowgraph Halaman Pengajuan Reservasi

Pada flowgraph pengajuan reservasi maka dapat dihitung cyclomatic complexity-nya sebagai berikut:

$$V(G) = 8 edge - 9 node + 2$$
$$= 1$$

Hasil dari perhitungan cyclomatic complexity adalah 1 yang menunjukan jumlah independent path dari path testing, Hasil independent path pada perhitungan di atas dapat dijabarkan sebagai berikut :

Path 1: 1-2-3-4-5-6-7-8-9

1. Pengujian Halaman Memberi Ulasan

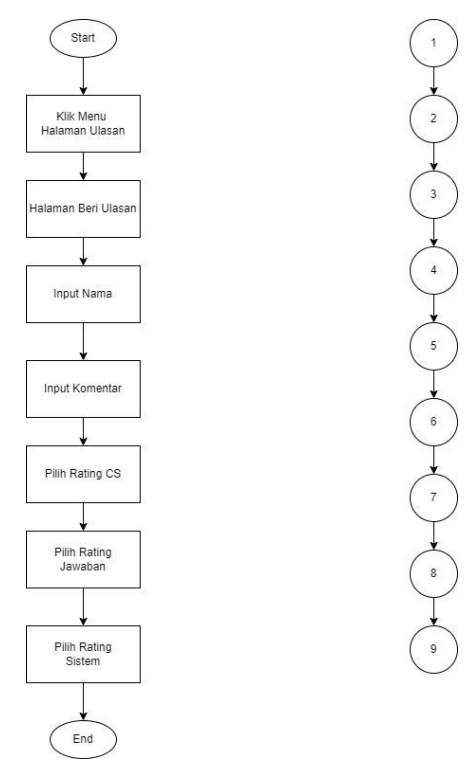

Gambar 4. 42 Flowchart & Flowgraph Memberi Ulasan

Pada flowgraph memberi ulasan maka dapat dihitung cyclomatic complexity-nya sebagai berikut:

$$V(G) = 8 edge - 9 node + 2$$
$$= 1$$

Hasil dari perhitungan cyclomatic complexity adalah 1 yang menunjukan jumlah independent path dari path testing, Hasil independent path pada perhitungan di atas dapat dijabarkan sebagai berikut :

Path 1: 1-2-3-4-5-6-7-8-9